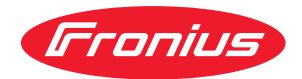

# Operating Instructions

Acerios

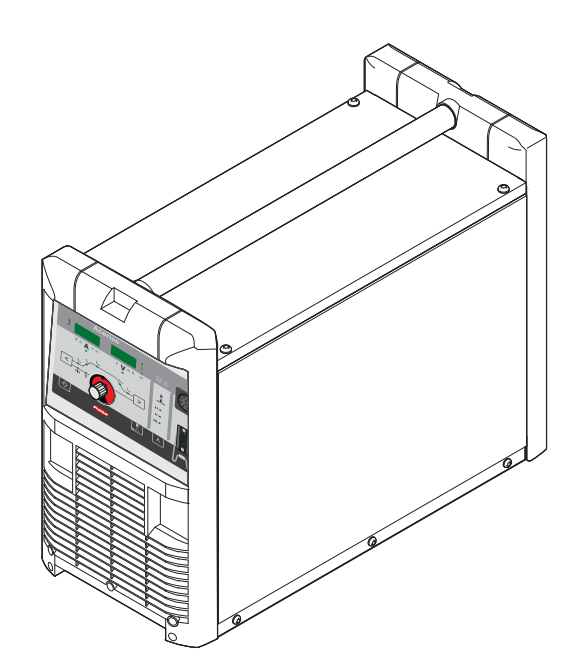

**EN-US** Operating instructions

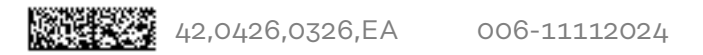

# Table of contents

| Safety Instructions                                                  | e     |
|----------------------------------------------------------------------|-------|
| Explanation of Safety Instructions                                   | 6     |
| General                                                              | 6     |
| Intended Use                                                         | -     |
| Environmental Conditions                                             | -     |
| Obligations of the Operating Company                                 |       |
| Obligations of Personnel                                             |       |
| Grid Connection                                                      | ····· |
| Personal Protection and Protection of Others                         | C     |
| Dete regarding Noice Emission Values                                 | c     |
| Data regarding Noise Emission values                                 |       |
| Danger from Toxic Gases and vapors                                   |       |
| Danger from Fire                                                     |       |
| Hazards from Grid Current and Process Current                        |       |
| Stray currents                                                       |       |
| EMC Device Classifications                                           |       |
| EMC Measures                                                         |       |
| EMF Measures                                                         |       |
| Particular Hazard Areas                                              |       |
| Impaired Plasma Surface Treatment                                    |       |
| Danger from Gas Cylinders                                            |       |
| Danger due to Escaping Gas                                           |       |
| Safety Measures at the Setup Location and During Transport           |       |
| Safety Measures in Normal Operation                                  |       |
| Maintenance and repair                                               |       |
| Safety Inspection                                                    | 15    |
| Disposal                                                             | 15    |
| Safety symbols                                                       | 16    |
| Data backup                                                          | 1F    |
| Convright                                                            |       |
| oopjingine                                                           |       |
| General information                                                  | 17    |
|                                                                      |       |
| General                                                              |       |
| Device Concept                                                       |       |
| Operating Principle                                                  |       |
| Application Areas                                                    |       |
| System Configurations                                                |       |
| Operating controls and connections                                   | 21    |
|                                                                      |       |
| Control Panel                                                        |       |
| General                                                              |       |
| Safety                                                               |       |
| Control Panel                                                        |       |
| Shortcut Kevs - Special Functions                                    |       |
| General                                                              | 27    |
| Keylock                                                              | 27    |
| Show Software Version Buntime and Coolant Flow                       |       |
| Connections Switches and Machanical Components                       |       |
| Apprice Connections                                                  |       |
| Acenos Connections                                                   | 25    |
| Installation and Startup                                             | 31    |
| Before installation and initial operation                            | 27    |
| Safety                                                               |       |
| Minimum Equipment                                                    |       |
| Minimum Equipment                                                    |       |
|                                                                      |       |
| Intended Use                                                         |       |
| Intended Use<br>Setup Regulations                                    |       |
| Intended Use<br>Setup Regulations<br>Grid Connection                 |       |
| Intended Use<br>Setup Regulations<br>Grid Connection<br>Installation |       |

| General                                           | 35       |
|---------------------------------------------------|----------|
| Installation                                      | 35       |
| Commissioning                                     | 37       |
| Connecting the Gas Cylinder                       | 37       |
| Connecting the Plasma Torch                       | 37       |
| Plasma Surface Treatment                          | 39       |
| Overloaded Electrode                              | 41       |
| Overloaded Electrode                              | 41       |
| Description of operating modes                    | 42       |
| 2-Step Mode                                       | 42       |
| 4-Step Mode                                       | 42       |
| Plasma Surface Treatment                          | 43       |
| Safety                                            | 43       |
| Process Parameters                                | 43       |
| Plasma Surface Treatment                          | 44       |
| Special Functions and Options                     | 45       |
| Arc Break Monitoring Function                     | 45       |
| Ignition Time-Out Function                        | 45       |
| Plasma Pulsing                                    | 45       |
|                                                   | 40       |
| General                                           | 47       |
| Abbreviations                                     | 47       |
| Saving a Job                                      | 41       |
| Job Retrieval                                     | 40<br>49 |
| Copving/Overwriting a Job                         | 50       |
| Deleting a Job                                    | 52       |
|                                                   | Ū.       |
| Setup Settings                                    | 53       |
| The Setup Menu                                    | 55       |
| General                                           | 55       |
| Accessing the Setup Menu                          | 55       |
| Accessing the 2nd Level Setup Menu                | 55       |
| Adjusting Parameters                              | 55       |
| Parameters in the Setup Menu                      | 56       |
| Parameters in the 2nd Level Setup Menu            | 57       |
| Exiting the 2nd Level Setup Menu                  | 60       |
| Exiting the Setup Menu                            | 60       |
| Displaying Plasma System Resistance r             | 61       |
| General                                           | 01       |
| Displaying Plasma System Inductance I             | 01<br>60 |
| General Information on Plasma System Inductance I | 02       |
| Displaying Plasma System Inductance I             | 62       |
| The Gas Menu                                      | 63       |
| General                                           | 63       |
| Accessing the Gas Menu                            | 63       |
| Adjusting Parameters                              | 63       |
| Parameters in the Gas Menu                        | 63       |
| Exiting the Setup Menu                            | 64       |
| The Job Correction Menu                           | 65       |
| General                                           | 65       |
| Accessing the Job Correction Menu                 | 65       |
| Adjusting Parameters                              | 65       |
| Correctable Parameters in the Job Correction Menu | 65       |
| Exiting the Job Correction Menu                   | 67       |
| Troubleshooting and Maintenance                   | 69       |
| Troubleshooting                                   | 71       |
| General                                           | 71       |
|                                                   | •        |

| Safety                       | 71 |
|------------------------------|----|
| Displayed Service Codes      | 71 |
| Power Source Troubleshooting | 75 |
| Care and maintenance         | 77 |
| General                      | 77 |
| Safety                       | 77 |
| At every start-up            | 77 |
| Every 2 Months               | 77 |
| Every 6 Months               | 78 |
| Appendix                     | 79 |
| Technical data               | 81 |
| Special Voltage              | 81 |
| Acerios                      | 81 |
| Explanation of Footnotes     | 81 |

# **Safety Instructions**

Explanation of Safety Instructions

#### DANGER!

#### Indicates an immediate danger.

Death or serious injury may result if appropriate precautions are not taken.

#### 🔨 WARNING!

#### Indicates a possibly dangerous situation.

Death or serious injury may result if appropriate precautions are not taken.

#### 

#### Indicates a situation where damage or injury could occur.

Minor injury or damage to property may result if appropriate precautions are not taken.

#### NOTE!

#### Indicates the possibility of flawed results and damage to the equipment.

#### General

The device has been manufactured using state-of-the-art technology and according to recognized safety standards. If used incorrectly or misused, however, it can cause

- serious or fatal injury to the operator or a third party,
- damage to the device and other material assets belonging to the operating company,
- inefficient operation of the device.

All persons involved in the commissioning, operation, maintenance, and servicing of the device must

- be suitably qualified,
- have knowledge of plasma surface treatment and
- have completely read and followed these Operating Instructions.

The Operating Instructions must always be kept to hand wherever the device is being used. In addition to the Operating Instructions, all applicable local rules and regulations regarding accident prevention and environmental protection must also be followed.

All safety and danger notices on the device must

- be kept in a legible state
- not be damaged/marked
- not be removed
- not be covered, pasted, or painted over.

For the location of the safety and danger notices on the device, refer to the section headed "General" in the Operating Instructions for the device. Before switching on the device, remove any faults that could compromise safety.

#### Your personal safety is at stake!

| Intended Use                               | The device is to be used exclusively for its intended purpose.                                                                                                    |
|--------------------------------------------|----------------------------------------------------------------------------------------------------|
|                                            | The device is intended exclusively for the process specified on the rating plate.<br>Utilization for any other purpose, or in any other manner, shall be deemed to be<br>"not in accordance with the intended purpose". The manufacturer accepts no li-<br>ability for any damage resulting from improper use.                                                                                                    |
|                                            | <ul> <li>Intended use also means</li> <li>reading and adhering to all instructions in the Operating Instructions</li> <li>reading and adhering to all safety instructions and danger notices</li> <li>carrying out all the specified inspection and servicing work.</li> </ul>                                                                                                    |
|                                            | Never use the device for the following applications:<br>- Thawing pipes<br>- Charging batteries<br>- Starting motors                                                                                                    |
|                                            | The device is designed for operation in industry and business. The manufacture shall not be liable for any damage resulting from use in a living area.                                                                                                    |
|                                            | The manufacturer shall also not be liable for faulty or incorrect work results.                                                                                                    |
| Environmental<br>Conditions                | Operation or storage of the device outside the stipulated area will be deemed as not in accordance with the intended purpose. The manufacturer accepts no liab-<br>ility for any damage resulting from improper use.                                                                                                    |
|                                            | Temperature range of the ambient air:<br>- During operation: -10°C to +40°C (14°F to 104°F)<br>- During transport and storage: -20°C to +55°C (-4°F to 131°F)                                                                                                    |
|                                            | Relative humidity:<br>- Up to 50% at 40°C (104°F)<br>- Up to 90% at 20°C (68°F)                                                                                                    |
|                                            | Ambient air: free of dust, acids, corrosive gases or substances, etc.<br>Altitude above sea level: up to 2000 m (6561 ft. 8.16 in.)                                                                                                    |
| Obligations of<br>the Operating<br>Company | <ul> <li>The operating company must only allow persons to work with the device if they</li> <li>Are familiar with the basic occupational safety and accident prevention regulations and are trained in handling the device</li> <li>Have read and understood these Operating Instructions, especially the section "Safety Rules," and have confirmed this with their signature</li> <li>Are trained according to the requirements for the work results</li> </ul> |
|                                            | The safety-conscious work of the personnel must be checked regularly.                                                                                                    |
| Obligations of<br>Personnel                | <ul> <li>All persons who are assigned to work with the device must do the following before beginning the work:</li> <li>Follow the basic regulations for occupational safety and accident prevention</li> <li>Read these Operating Instructions, especially the section "Safety Rules," and confirm that they have understood and will follow them by signing</li> </ul>                                                                                          |
|                                            | Before leaving the workplace, ensure that no personal injury or property damage can occur in one's absence.                                                                                                    |

| Grid Connection                            | Devices with a high output can influence the energy quality of the grid due to their current consumption.                                                                                                    |  |
|--------------------------------------------|----------------------------------------------------------------------------------------------------|--|
|                                            | This may affect a number of device types in terms of:<br>- connection restrictions                                                                                                    |  |
|                                            | - criteria regarding maximum permissible grid impedance *)                                                                                                    |  |
|                                            | - criteria regarding the minimum required short-circuit power *)                                                                                                    |  |
|                                            | <sup>*)</sup> both at the interface with the public grid<br>See technical data                                                                                                    |  |
|                                            | In this case, the operator or the person using the device should check whether or not the device is allowed to be connected, where appropriate through discussion with the power supply company.                                         |  |
|                                            | <b>IMPORTANT!</b> Ensure secure grounding of the grid connection!                                                                                                    |  |
| Personal Protec-<br>tion and Protec-       | You are exposed to numerous hazards while handling the device, for example:<br>- Flying sparks and pieces of hot metal<br>Are rediction that pages a risk of injury to the eyes and skip                                                 |  |
| tion of Others                             | <ul> <li>Arc radiation that poses a risk of injury to the eyes and skin</li> <li>Hazardous electromagnetic fields that pose a risk of death for individuals<br/>with pacemakers</li> </ul>                                               |  |
|                                            | <ul> <li>Electrical risks from grid current and welding current</li> <li>Increased noise exposure</li> <li>Harmful fumes and gases</li> </ul>                                                                                            |  |
|                                            | Wear suitable protective clothing when dealing with the device. The protective clothing must have the following properties:<br>- Flame resistant                                                                                         |  |
|                                            | <ul> <li>Insulating and dry</li> <li>Covering the entire body and in good condition with no damage</li> <li>Safety helmet</li> <li>Cuffless pants</li> </ul>                                                                             |  |
|                                            | <ul> <li>Protective clothing involves the following:</li> <li>Protecting the face and eyes from UV radiation, heat, and flying sparks with a face guard featuring a regulation-compliant filter.</li> </ul>                              |  |
|                                            | - Wearing regulation-compliant protective goggles with side protection behind the face guard.                                                                                                    |  |
|                                            | <ul> <li>Wearing rigid, wet-insulating footwear.</li> <li>Protecting hands with appropriate gloves (featuring electrical insulation and</li> </ul>                                                                                       |  |
|                                            | thermal protection).<br>- Wearing ear protection to reduce noise exposure and protect against injury.                                                                                                    |  |
|                                            | Keep persons, especially children, away during the operation of the devices and during the plasma surface treatment process. However, if persons are in the vicinity.                                                                    |  |
|                                            | <ul> <li>Instruct them about all hazards (blinding hazard due to arcs, risk of injury<br/>from flying sparks, fumes hazardous to health, noise exposure, possible haz-<br/>ard due to grid current or process current, etc.),</li> </ul> |  |
|                                            | <ul> <li>Provide suitable protective equipment, or</li> <li>Construct suitable protective walls and curtains.</li> </ul>                                                                                                    |  |
| Data regarding<br>Noise Emission<br>Values | The device produces a maximum noise level of <80 dB(A) (ref. 1pW) when idling and in the cooling phase following operation in relation to the maximum permitted operating point at standard loading in accordance with EN 60974-1.       |  |

A work station-specific emission value cannot be specified because this value depends on the process and the environmental conditions. It depends on differing parameters, such as the power range, the component geometry, the material, the resonance properties of the workpiece, the work station environment, and many other factors.

| Danger from<br>Toxic Gases and | The fumes produced during plasma surface treatment contain toxic gases and vapors.                                                                                                    |
|--------------------------------|----------------------------------------------------------------------------------------------------|
| Vapors                         | The fumes produced contain substances that may cause birth defects and can-<br>cer in some circumstances.                                                                                                    |
|                                | Use at-source extraction source and a room extraction system.<br>If possible, use integrated extraction devices.                                                                                                    |
|                                | <ul> <li>The operator of the plasma system is obliged to maintain the values for the maximum allowable concentrations (MAC).</li> <li>Ensure that there is sufficient fresh air!</li> <li>Arrange the extraction capacity so that at least 3 times the gas used can be extracted per plasma torch.</li> </ul> |
|                                | Keep your head out of the fumes and gases.                                                                                                    |
|                                | Take the following precautionary measures for fumes and harmful gases:<br>- Do not breathe them in<br>- Extract them from the work area using appropriate equipment                                                                                                    |
|                                |                                                                                                    |
|                                |                                                                                                    |
|                                | supply.                                                                                                    |
|                                | If there is uncertainty as to whether the extraction capacity is sufficient, com-<br>pare the measured toxic emission values against the permissible limit values.                                                                                                    |
|                                | <ul> <li>The following components are factors that determine how toxic the fumes are:</li> <li>The materials used for the workpiece</li> <li>Electrodes</li> <li>Coatings</li> <li>Cleaning agents, degreasers, and the like</li> <li>The type and emount of component contamination</li> </ul>               |
|                                | Consult the corresponding material safety data sheets and manufacturer's in-                                                                                                    |
|                                | structions for the components listed above.                                                                                                    |
|                                | Keep flammable vapors (such as solvent vapors) out of the arc radiation range.                                                                                                    |
| Danger from Fire               | Flying sparks can cause fires and explosions.                                                                                                    |
|                                | Never perform the plasma surface treatment near flammable materials.                                                                                                    |
|                                | Flammable materials must be kept at least 11 meters (36 ft. 1.07 in.) from the arc or protected with a certified cover.                                                                                                    |
|                                | Keep suitable, tested fire extinguishers on hand.                                                                                                    |
|                                | Sparks and pieces of hot metal may also get into surrounding areas through small cracks and openings. Take appropriate measures to ensure that there is no risk of injury or fire.                                                                                                    |
|                                |                                                                                                    |

Only ever perform the plasma surface treatment in areas at risk of fire and explosion, on sealed tanks, drums, or pipes if these have been prepared in accordance with corresponding national and international standards.

Do not perform the plasma surface treatment on containers in which gases, fuels, mineral oils, and the like are/were stored. Residues pose a risk of explosion.

Do not perform plasma surface treatments on materials or contamination which could cause a fire when the plasma arc is operated.

| Hazards from<br>Grid Current and<br>Process Current | An electric shock is life-threatening and may be deadly                                                                                                    |
|-----------------------------------------------------|----------------------------------------------------------------------------------------------------|
|                                                     | Do not touch voltage-carrying parts inside or outside the device.                                                                                                    |
|                                                     | Ensure suitable personal protection with dry temporary backing or cover with sufficient insulation against the ground potential. The temporary backing or cover must completely cover the entire area between the body and the ground potential.                                                                                                    |
|                                                     | All cables and leads must be secured, undamaged, insulated, and adequately di-<br>mensioned. Replace loose connections and scorched, damaged, or inadequately<br>dimensioned cables and leads immediately.<br>Before every use, check power connections for secure fit by hand.<br>In the case of power cables with bayonet connectors, turn the power cable by at<br>least 180° around the longitudinal axis and pretension. |
|                                                     | Do not wrap cables or leads around your body or parts of the body.                                                                                                    |
|                                                     | The electrode<br>- never immerse it in liquids to cool it<br>- never touch it when the power source is switched on.                                                                                                    |
|                                                     | The open circuit voltage of a device may double, for example, between two voltage-carrying electrodes. Touching the potentials of both electrodes at the same time may be life-threatening in some cases.                                                                                                    |
|                                                     | Have the grid and device supply lead regularly inspected by an electrician to en-<br>sure that the ground conductor is functioning properly.                                                                                                    |
|                                                     | Only operate the device on a grid with a ground conductor and a socket with a ground conductor contact.                                                                                                    |
|                                                     | Operating the device on a grid without a ground conductor and on a socket without a ground conductor contact is considered gross negligence. The manufacturer accepts no liability for any damage resulting from improper use.                                                                                                    |
|                                                     | Use suitable equipment to ensure that the workpiece is sufficiently grounded if necessary.                                                                                                    |
|                                                     | Switch off unused devices.                                                                                                    |
|                                                     | Before working on the device, switch off the device and remove the mains plug.                                                                                                    |
|                                                     | Secure the device to prevent the mains plug from being connected and switched on again by applying a clearly legible and understandable warning sign.                                                                                                    |
|                                                     | After opening the device:<br>- Discharge all electrically charged components<br>- Ensure that all components are disconnected from the power supply.                                                                                                    |
|                                                     | If work is needed on voltage-carrying parts, bring in a second person who will switch off the main switch at the correct time.                                                                                                    |

| Stray currents                | <ul> <li>If the following instructions are not observed, stray currents may occur, which pose a risk of the following:</li> <li>Fire</li> <li>Overheating of components connected to the workpiece</li> <li>Irreparable damage to ground conductors</li> <li>Damage to the device and other electrical equipment</li> </ul>                                                                                                    |
|-------------------------------|----------------------------------------------------------------------------------------------------|
|                               | Ensure a tight connection between the hosepack and the power source.                                                                                                    |
|                               | Ensure a tight connection between the plasma nozzle and the plasma welding torch.                                                                                                    |
|                               | If the floor is electrically conductive, ensure that there is sufficient insulation between the device and the floor.                                                                                                    |
| EMC Device<br>Classifications | Devices in emission class A:<br>- Are only designed for use in industrial settings<br>- Can cause line-bound and radiated interference in other areas                                                                                                    |
|                               | <ul> <li>Devices in emission class B:</li> <li>Satisfy the emissions criteria for residential and industrial areas. This is also true for residential areas in which the energy is supplied from the public low-voltage grid.</li> </ul>                                                                                                    |
|                               | EMC device classification as per the rating plate or technical data.                                                                                                    |
| EMC Measures                  | In certain cases, even though a device complies with the standard limit values for<br>emissions, it may affect the application area for which it was designed (e.g., when<br>there is sensitive equipment at the same location, or if the site where the device<br>is installed is close to either radio or television receivers).<br>If this is the case, then the operating company is obliged to take appropriate ac-<br>tion to rectify the situation.                                                                                                    |
|                               | <ul> <li>Test and assess the immunity of equipment in the vicinity of the device in accordance with national and international provisions. Examples of interference-prone equipment that could be affected by the device:</li> <li>Safety devices</li> <li>Grid power lines, signal lines, and data transfer lines</li> <li>IT and telecommunications equipment</li> <li>Devices for measuring and calibrating</li> </ul>                                                                                                    |
|                               | <ul> <li>Supporting measures to avoid EMC problems:</li> <li>1. Grid power supply <ul> <li>If electromagnetic interference occurs despite a grid connection that complies with regulations, take additional measures (e.g., use a suitable grid filter).</li> </ul> </li> <li>2. Route the hosepack far away from other lines <ul> <li>3. Equipotential bonding</li> <li>4. Workpiece grounding <ul> <li>If necessary, establish grounding using suitable capacitors.</li> </ul> </li> <li>5. Shield, if necessary <ul> <li>Shield other devices in the vicinity</li> <li>Shield the complete system</li> </ul> </li> </ul></li></ul> |

| EMF Measures                 | <ul> <li>Electromagnetic fields may cause health problems that are not yet known:</li> <li>Effects on the health of persons close by, e.g., those with pacemakers and hearing aids</li> <li>Persons with pacemakers must seek advice from their doctor before staying in the immediate vicinity of the device and the plasma process</li> <li>Keep distances between hosepacks and the head/torso of the operator as great as possible for safety reasons</li> <li>Do not carry hosepacks over your shoulder or wrap them around your body or body parts</li> </ul> |
|------------------------------|----------------------------------------------------------------------------------------------------|
| Particular Haz-<br>ard Areas | Keep hands, hair, loose clothing, and tools away from moving parts, such as:<br>- fans                                                                                                    |
|                              | Covers and side parts must only be opened/removed during maintenance and re-<br>pair work.                                                                                                    |
|                              | During operation:<br>- Ensure that all covers are closed, and all side parts have been mounted prop-<br>erly.<br>- Keep all covers and side parts closed.                                                                                                    |
|                              | Always keep the plasma torch away from your body and wear suitable protective goggles.                                                                                                    |
|                              | Do not touch the workpiece during or after the plasma surface treatment - burn-<br>ing hazard.                                                                                                    |
|                              | Material or other residues may fly off cooling workpieces. Therefore, also wear regulation-compliant protective equipment when reworking workpieces and ensure that other persons are sufficiently protected.                                                                                                    |
|                              | Leave the plasma torch and other parts with a high operating temperature to cool before working on them.                                                                                                    |
|                              | Special regulations apply in areas at risk of fire or explosion<br>- follow the appropriate national and international regulations.                                                                                                    |
|                              | Power sources for work in areas where electrical hazards pose a greater risk (e.g. the boiler room) must be marked with a (Safety) sign. However, the power source may not be located in such areas.                                                                                                    |
|                              | Risk of scalding due to leaking coolant. Switch off the cooling unit before discon-<br>necting connections for the coolant supply or return.                                                                                                    |
|                              | When handling coolant, observe the information on the coolant safety data sheet. The coolant safety data sheet can be obtained from your service center or via the manufacturer's homepage.                                                                                                    |
|                              | <ul> <li>Only use suitable load-carrying equipment from the manufacturer when transporting devices by crane.</li> <li>Attach chains or ropes to all designated suspension points on suitable load-carrying equipment.</li> <li>Chains or ropes must be as close to perpendicular as possible.</li> <li>Remove the gas cylinder.</li> </ul>                                                                                                    |
|                              | If the device is equipped with a carrier belt or handle, then this is used exclus-<br>ively for transport by hand. The handle and carrier belt are not suitable for trans-<br>port by crane, counterbalanced lift truck or other mechanical lifting tools.                                                                                                    |

All lifting equipment (belts, buckles, chains, etc.), which is used in association with the device or its components, must be checked regularly (e.g. for mechanic-

al damage, corrosion, or changes due to other environmental influences). The test interval and scope must at least comply with the respective valid national standards and guidelines. There is a risk of colorless, odorless gas escaping unnoticed if an adapter is used for the gas connection. Use suitable Teflon tape to seal the thread of the gas connection adapter on the device side before installation. **Impaired Plasma** The following specifications concerning gas quality must be met in order to en-Surface Treatsure the safe and proper function of the plasma system: ment Solid particle size < 40  $\mu$ m Pressure condensation point < -20 °C Max. oil content < 25 mg/m<sup>3</sup> Use filters if necessary. **IMPORTANT!** Ring lines in particular pose a risk of contamination. Danger from Gas Gas cylinders contain compressed gas and may explode if damaged. Gas cylin-Cylinders ders are an integral part of the plasma system, so they must be handled very carefully. Protect gas cylinders with compressed gas from excessive heat, mechanical impact, slag, open flames, sparks, and arcs. Mount the gas cylinders vertically and secure them in accordance with instructions so they cannot fall over. Keep gas cylinders away from electrical circuits. Ensure that when handling a plasma torch, you never: Hang it on a gas cylinder Point it at or place it on a gas cylinder Never touch a gas cylinder with an electrode. Risk of explosion - never perform a plasma surface treatment on a compressed gas cylinder. Always use suitable gas cylinders for the application in question and the correct matching accessories (controller, hoses, and fittings, etc.). Only use gas cylinders and accessories that are in good condition. If a valve on a gas cylinder is open, turn your face away from the outlet. If no plasma surface treatment is being performed, close the valve of the gas cylinder. Leave the cap on the valve of the gas cylinder when the gas cylinder is not connected. Follow the manufacturer's instructions and applicable national and international provisions for gas cylinders and accessories. Danger due to Risk of suffocation due to uncontrolled gas leakage **Escaping Gas** In the event of leaks, the escaping colorless and odorless gas may displace the oxygen in the ambient air.

|                                                 | <ul> <li>Ensure there is a sufficient supply of fresh air with a ventilation flow rate of at least 20 m<sup>3</sup> per hour</li> <li>Observe the safety and maintenance information on the gas cylinder or the main gas supply</li> <li>When no plasma surface treatment is being performed, close the valve of the gas cylinder or the main gas supply.</li> <li>Check the gas cylinder or main gas supply for uncontrolled gas leakage before each start-up.</li> </ul> |
|-------------------------------------------------|----------------------------------------------------------------------------------------------------|
| Safety Measures<br>at the Setup<br>Location and | A toppling device can be deadly! Set up the device securely on an even, solid sur-<br>face<br>- A tilt angle of no more than 10° is permitted.                                                                                                    |
| 0                                               | Special regulations apply in areas at risk of fire or explosion - Follow the appropriate national and international regulations.                                                                                                    |
|                                                 | Use instructions and checks within the company to ensure that the area around the work station is always clean and organized.                                                                                                    |
|                                                 | Only set up and operate the device in accordance with the protection class shown on the rating plate.                                                                                                    |
|                                                 | When setting up the device, ensure that there is an all-round clearance of 0.5 m (1 ft. 7.69 in.) to allow cooling air to circulate unhindered.                                                                                                    |
|                                                 | Take care to ensure that the applicable national and regional guidelines and acci-<br>dent prevention regulations are observed when transporting the device, espe-<br>cially guidelines concerning hazards during transport and shipment.                                                                                                    |
|                                                 | Do not lift or transport any active devices. Switch off devices before transport or lifting.                                                                                                    |
|                                                 | Before transporting the device, completely drain the coolant and remove the gas cylinder.                                                                                                    |
|                                                 | It is essential to conduct a visual inspection of the device to check for damage<br>after it has been transported but before start-up. Have any damage repaired by<br>trained service technicians before starting up the device.                                                                                                    |
| Safety Measures<br>in Normal Oper-<br>ation     | <ul> <li>Only operate the device when all safety devices are fully functional. If the safety devices are not fully functional, there is a risk of</li> <li>serious or fatal injury to the operator or a third party,</li> <li>damage to the device and other material assets belonging to the operating company,</li> <li>inefficient operation of the device.</li> </ul>                                                                                                  |
|                                                 | Safety devices that are not fully functional must be repaired before the device is switched on.                                                                                                    |
|                                                 | Never bypass or disable safety devices.                                                                                                    |
|                                                 | Before switching on the device, ensure that no one can be put in danger.                                                                                                    |
|                                                 | The device must be examined at least once a week for externally detectable dam-<br>age and functionality of the safety devices.                                                                                                    |
|                                                 | Always secure the gas cylinder well and remove it before transporting by crane.                                                                                                    |

|                           | Only the original coolant from the manufacturer is suitable for use in our devices due to its properties (electrical conductivity, anti-freeze, material compatibility, flammability, etc.).                                                                                                    |
|---------------------------|----------------------------------------------------------------------------------------------------|
|                           | Only use appropriate original coolant from the manufacturer.                                                                                                    |
|                           | Do not mix original coolant from the manufacturer with other coolants.                                                                                                    |
|                           | Only connect system components from the manufacturer to the cooling unit cir-<br>cuit.                                                                                                    |
|                           | If there is damage due to use of other system components or other coolants, the manufacturer accepts no liability for this and all warranty claims are forfeited.                                                                                                    |
|                           | Cooling Liquid FCL 10/20 is not flammable. The ethanol-based coolant is flam-<br>mable in certain conditions. Only transport the coolant in closed original contain-<br>ers and keep away from sources of ignition.                                                                                                    |
|                           | Properly dispose of used coolant according to national and international regula-<br>tions. The coolant safety data sheet can be obtained from your service center or<br>via the manufacturer's homepage.                                                                                                    |
|                           | When the system is cool, always check the coolant level before starting a plasma surface treatment.                                                                                                    |
| Maintenance and<br>repair | It is impossible to guarantee that bought-in parts are designed and manufac-<br>tured to meet the demands made of them, or that they satisfy safety require-<br>ments.<br>- Use only original spare and wearing parts (also applies to standard parts).                                                                                                    |
|                           | <ul> <li>Do not carry out any modifications, alterations, etc. to the device without the manufacturer's consent.</li> <li>Components that are not in perfect condition must be replaced immediately.</li> <li>When ordering, please give the exact designation and part number as shown in the spare parts list, as well as the serial number of your device.</li> </ul> |
|                           | The housing screws provide the ground conductor connection for earthing the<br>housing parts.<br>Only use original housing screws in the correct number and tightened to the spe-<br>cified torque.                                                                                                    |
| Safety Inspec-<br>tion    | The manufacturer recommends that a safety inspection of the device be per-<br>formed at least every 12 months.                                                                                                    |
|                           | <ul> <li>A safety inspection by a certified electrician is recommended</li> <li>after changes</li> <li>after alterations</li> <li>after repair, care, and maintenance</li> <li>at least every 12 months.</li> </ul>                                                                                                    |
|                           | For the safety inspection, follow the appropriate national and international standards and guidelines.                                                                                                    |
|                           | You can obtain more information about the safety inspection from your service center. The service center will provide the necessary documents upon request.                                                                                                    |
| Disposal                  | Waste electrical and electronic equipment must be collected separately and re-<br>cycled in an environmentally sound manner in accordance with the European Dir-<br>ective and national law. Used equipment must be returned to the distributor or                                                                                                    |

|                | through a local authorized collection and disposal system. Proper disposal of the used device promotes sustainable recycling of resources and prevents negative effects on health and the environment.       |
|----------------|----------------------------------------------------------------------------------------------------|
|                | <ul> <li>Packaging materials</li> <li>Collect separately</li> <li>Observe local regulations</li> <li>Crush cardboard boxes</li> </ul>                                                                        |
| Safety symbols | Devices with the CE label satisfy the essential requirements of the low-voltage<br>and electromagnetic compatibility directive (e.g., relevant product standards of<br>the EN 60974 series).                 |
|                | Fronius International GmbH declares that the device complies with Directive 2014/53/EU. The full text of the EU Declaration of Conformity is available on the following website: http://www.fronius.com      |
|                | Devices marked with the CSA test mark satisfy the requirements of the relevant standards for Canada and the USA.                                                                                             |
| Data backup    | With regard to data security, the user is responsible for:<br>- backing up any changes made to the factory settings<br>- saving and storing personal settings                                                |
| Copyright      | Copyright of these operating instructions remains with the manufacturer.                                                                                                    |
|                | Text and illustrations were accurate at the time of printing, subject to change.<br>We are grateful for suggestions for improvement and information on any discrep-<br>ancies in the operating instructions. |

# **General information**

#### **Device Concept**

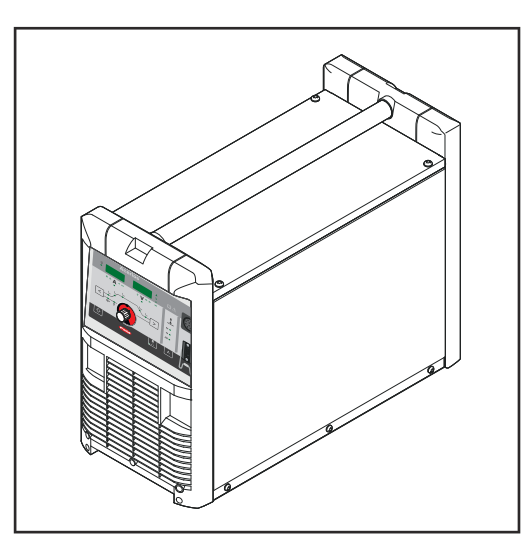

The fully digitized and microprocessorcontrolled Acerios plasma power source is used for Hot Active Plasma (HAP) surface treatments on metallic materials.

The modular design makes it easy to upgrade the system and allows great flexibility. The devices can be adapted to practically any conditions.

The plasma power source has a Local-Net interface to make it easy to connect digital system add-ons. The extensive robot and system interfaces simplify networking and control.

All key functions can be quickly viewed and adjusted.

Job Mode allows differing process parameters to be saved and retrieved and can be used for pre-setting.

The plasma pulsed arc function with a wide frequency range provides additional process-stabilizing options.

The Acerios plasma power source has an optimized high-frequency ignition process for short cycle times and high repeatability.

#### NOTE!

The plasma surface treatment process will simply be referred to as the plasma process in the rest of these instructions.

Operating Prin-<br/>cipleThe central control and regulation unit of the plasma power source is coupled<br/>with a digital signal processor. Together, the central control and regulation unit<br/>and signal processor control the entire plasma process.<br/>During the plasma process, the actual data is measured continuously and the<br/>device responds immediately to any changes. Control algorithms ensure that the<br/>desired status is maintained.

This results in:

- a precise plasma process,
- an exact degree of reproducibility for all process parameters,
- excellent surface treatment properties.

The energy yield can be individually tailored by distance and speed.

It is possible to achieve high plasma process speeds, thanks to stable and precise arc control and the regulated supply of process gas (argon).

Another gas can be introduced via an additional gas connection, e.g. as a shielding gas or as a reactive gas.

| Application<br>Areas | The or<br>meta<br>The or<br>volvir<br>- [<br>- (                     | devices are used commercially in automated applications with various<br>als, non-ferrous metals, and various heat-resistant materials.<br>devices achieve excellent results, for example in cleaning applications in-<br>ing:<br>Dry lubricant on aluminum<br>Oil on steel |  |
|----------------------|----------------------------------------------------------------------|----------------------------------------------------------------------------------------------------|--|
| System Config-       | Plasma power source and cooling unit installed on an upright console |                                                                                                    |  |
| urations             | (1)                                                                  | Acerios plasma power source                                                                                                    |  |
|                      |                                                                      | +                                                                                                    |  |
|                      |                                                                      | Robot interface                                                                                                    |  |
|                      | (2)                                                                  | FK 9000 R cooling unit                                                                                                    |  |
|                      | (3)                                                                  | TU Podium upright console                                                                                                    |  |
|                      | (4)                                                                  | Gas control 5 - 30 l                                                                                                    |  |
|                      |                                                                      | digital, external gas regulator                                                                                                    |  |
|                      | (5)                                                                  | PCT 2000 plasma torch                                                                                                    |  |

| (6) | Robot                |
|-----|----------------------|
| (7) | Robot control system |

Plasma power source and gas cylinder on trolley, separate cooling unit

| (1) | Acerios plasma power source<br>+  |  |  |
|-----|-----------------------------------|--|--|
|     |                                   |  |  |
|     | Robot interface                   |  |  |
| (2) | CU 1800 or CU 4700 cooling unit   |  |  |
|     | +                                 |  |  |
|     | OPT/i CU 1800 / 4700 Interface FC |  |  |
| (3) | TU Car 4 Pro trolley              |  |  |
| (4) | Gas control 5 - 30 l              |  |  |
|     | digital, external gas regulator   |  |  |
| (5) | PCT 2000 plasma torch             |  |  |
| (6) | Robot                             |  |  |
| (7) | Robot control system              |  |  |

# Operating controls and connections

## **Control Panel**

#### General

The key feature of the control panel is the logical arrangement of the controls. All parameters essential for day-to-day work can be easily

- selected with buttons
- changed using the selection dial
- shown on the digital display during the plasma process.

#### NOTE!

Because of software updates, certain functions may be available for your device but not described in these Operating Instructions or vice versa.

In addition, individual figures may also differ slightly from the operating elements of your device. However, the function of these operating elements is identical.

#### Safety

#### **WARNING!**

#### Danger from incorrect operation and work that is not carried out properly.

This can result in serious personal injury and damage to property.

- All the work and functions described in this document must only be carried out by technically trained and qualified personnel.
- Read and understand this document in full.
- Read and understand all safety rules and user documentation for this equipment and all system components.

#### **Control Panel**

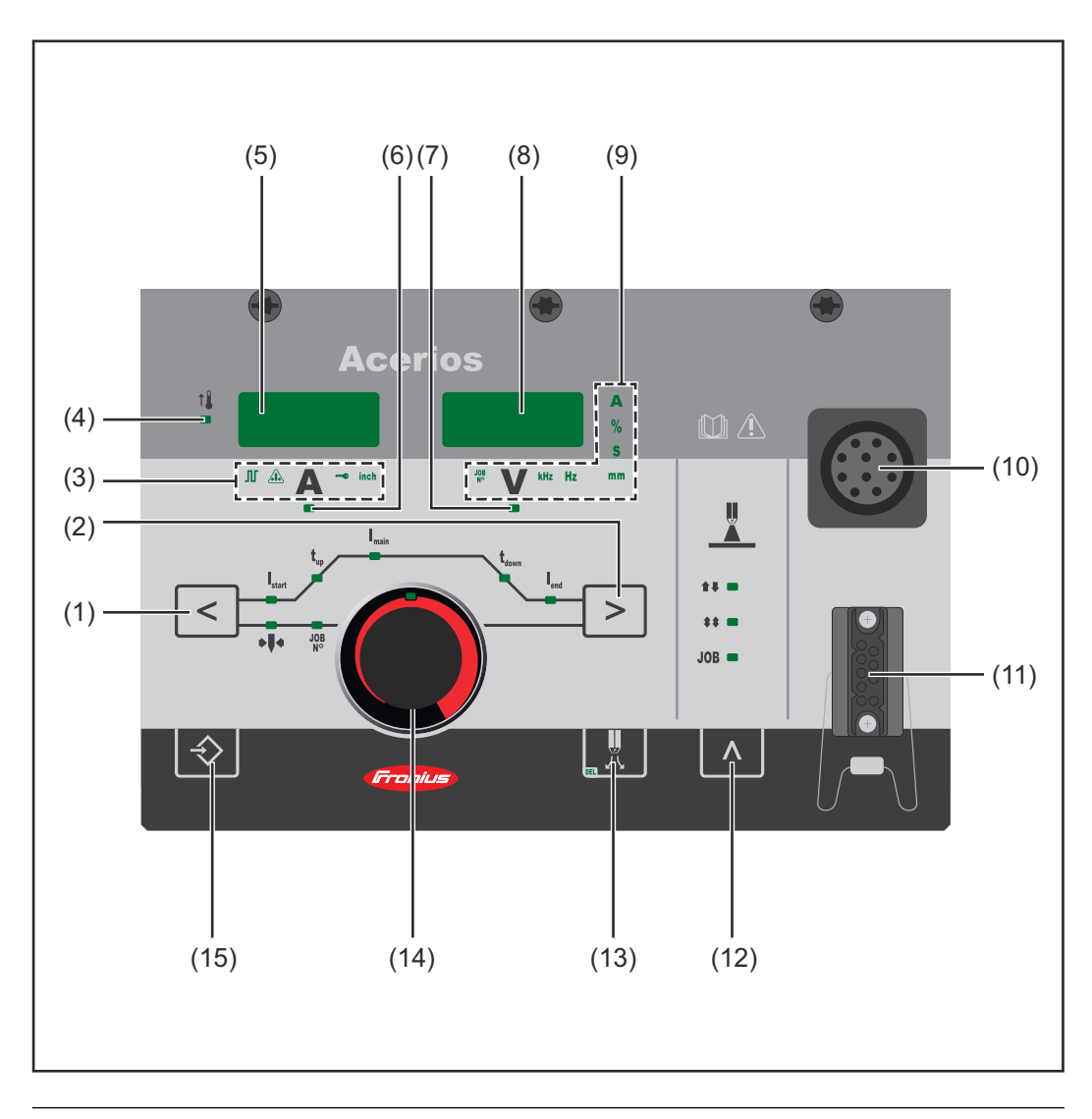

#### No. Function

#### (1) Left parameter selection button

#### (2) Right parameter selection button

Buttons (1) and (2) are used to select the following process parameters:

#### t, UpSlope

Period of time it takes to rise from the starting current  $\rm I_{start}$  to the specified main current  $\rm I_{main}$  during the plasma process.

Main current for the plasma process

t<sub>own</sub>DownSlope

Period of time it takes to fall from the specified main current  $\rm I_{main}$  to the final current  $\rm I_{end}$  during the plasma process.

Final current for the plasma process

Job number

In job mode, for retrieving saved parameter sets by job numbers.

▶**I** Diameter of electrode

For entering the diameter of the tungsten electrode for the plasma process

When a parameter is selected, the LED at the corresponding parameter symbol illuminates.

|     | -                                                                                                    |  |  |
|-----|----------------------------------------------------------------------------------------------------|--|--|
| (3) | Special indicators<br><sup>II</sup> Pulsing indicator                                                                                                    |  |  |
|     | Illuminates when the F-P setup parameter has been set to a pulse fre-<br>quency                                                                                                  |  |  |
|     | Electrode overloaded indicator                                                                                                    |  |  |
|     | Illuminates when the tungsten electrode is overloaded                                                                                                    |  |  |
|     | Further information on the electrode overloaded indicator can be found in the section headed "Overloaded Electrode" on page <b>41</b> of the "Plasma Surface Treatment" chapter. |  |  |
|     | Key lock indicator                                                                                                    |  |  |
|     | Illuminates when the key lock is activated                                                                                                    |  |  |
|     | inch indicator                                                                                                    |  |  |
|     | Illuminates when the SEt setup parameter is set to US                                                                                                    |  |  |
| (4) | Overtemperature indicator                                                                                                    |  |  |
|     | Illuminates when the power source heats up excessively                                                                                                    |  |  |
|     | Refer to the "Iroubleshooting" section for further information.                                                                                                    |  |  |
| (5) | Left digital display                                                                                                    |  |  |
| (6) | Process current display                                                                                                    |  |  |
|     | For displaying the current value for the parameters starting current $\mathrm{I}_{start}$ ,                                                                                      |  |  |
|     | main current I <sub>main</sub> , and final current I <sub>end</sub> .                                                                                                    |  |  |
|     | The left digital display shows the set value before the start of the plasma                                                                                                    |  |  |
|     | process. For $\mathrm{I}_{start}$ and $\mathrm{I}_{end}$ , the right digital display also shows the %                                                                            |  |  |
|     | amount of the main current I <sub>main</sub> .                                                                                                    |  |  |
|     | The parameter $\mathrm{I}_{main}$ is automatically selected after the start of the                                                                                               |  |  |
|     | plasma process. The left digital display shows the current actual value of the main current                                                                                      |  |  |
|     | The corresponding position in the plasma process is shown for the pro-                                                                                                    |  |  |
|     | cess parameters by illuminated LEDs.                                                                                                    |  |  |
| (7) | Voltage indicator                                                                                                    |  |  |
|     | Illuminates when the selected parameter is I <sub>main</sub>                                                                                                    |  |  |
|     | During the plasma process, the current actual voltage value is indicated on the right digital display.                                                                           |  |  |
| (8) | Right digital display                                                                                                    |  |  |
| (o) |                                                                                                    |  |  |
| (9) |                                                                                                    |  |  |
|     | Illuminates in Job Mode                                                                                                    |  |  |
|     |                                                                                                    |  |  |
|     | Illuminates if the F-P setup parameter is selected when the value entered                                                                                                    |  |  |
|     | for the pulse frequency is $>/= 1000$ Hz                                                                                                    |  |  |
|     | Hz indicator                                                                                                    |  |  |
|     | Illuminates if the F-P setup parameter is selected when the value entered                                                                                                    |  |  |
|     | for pulse frequency is < 1000 Hz                                                                                                    |  |  |

mm indicator

Illuminates when the electrode diameter setup parameter has been selected

s indicator

Illuminates when parameters  $t_{up} \mbox{ and } t_{down}$  have been selected, along with the following setup parameters:

GPr / G-L / G-H / t-S / t-E / C-t / HFt / Ito / Arc

% indicator

Illuminates when parameters  $I_{\text{start}}$  and  $I_{\text{end}}$  have been selected, along with setup parameters dcY and I-G --

A indicator

| (10) | <b>LocalNet connection</b><br>Standardized connection socket for system add-ons                                                                                                    |  |
|------|----------------------------------------------------------------------------------------------------|--|
| (11) | <b>Torch control connection</b><br>Input for the collision protection signal if connecting a robot interface or<br>fieldbus coupler                                                                          |  |
| (12) | Operating mode button<br>For selecting the operating mode<br>** 2-step mode<br>** 4-step mode<br>JOB Job Mode<br>When a mode is selected, the LED illuminates at the corresponding sym-                      |  |
| (13) | <b>test button</b><br>setting the required gas volume on the pressure regulator<br>r pressing the gas-test button, process gas is released for 30 s.<br>s the button again to stop the gas flow prematurely. |  |
| (14) | <b>Selection dial</b> for changing parameters. When the indicator on the selection dial illumin-                                                                                                    |  |

(15) Store button

For saving jobs and accessing the Setup menu

ates, the selected parameter can be changed.

### **Shortcut Keys - Special Functions**

**General** Pressing buttons on the control panel simultaneously or repeatedly can access the functions described below.

Key Lock

+ > Activate key lock:

Keeping the store button pressed, press the right parameter selection button.

**5**EB The lock message "CLo|SEd" appears briefly on the digital displays.

The key lock special indicator illuminates on the control panel

Now if a button is pressed, the lock message "CLo|SEd" will appear on the control panel. The selection dial can only be used to change the parameter selected when the keys were locked.

NOTE!

The key lock also remains activated after the power source has been switched off and back on again.

**Deactivate key lock:** Keeping the store button pressed, press the right parameter selection button

**EAP** The unlock message "-OP|En-" appears briefly on the digital displays. The key lock special indicator turns off Show Software Version, Runtime, and Coolant Flow

#### ▶ + Show software version:

Keeping the store button pressed, press the left parameter selection button. The software version appears on the digital displays.

#### Show runtime:

Press the left parameter selection button again

**E54 J21** The runtime records the actual plasma time since starting for the first time.

Example: "654 | 32.1" = 65,432.1 hours= 65,432 hours 6 mins

#### NOTE!

The runtime indicator is not suitable as a basis for calculating hiring fees, warranty services, etc.

#### Show coolant flow:

(Only in conjunction with a cooling unit with the optional flow sensor fitted): Press the left parameter selection button again

**EFL I** The current coolant flow of the cooling unit is shown in l/min (CFL = **C**oolant **Fl**ow)

If the coolant flow is < 0.7 l/min, the power source switches off after the period of time set in parameter C-t, the error message "no | H2O" is output.

#### 🔹 Exit:

by pressing the store button.

## **Connections, Switches, and Mechanical Components**

#### Acerios Connections

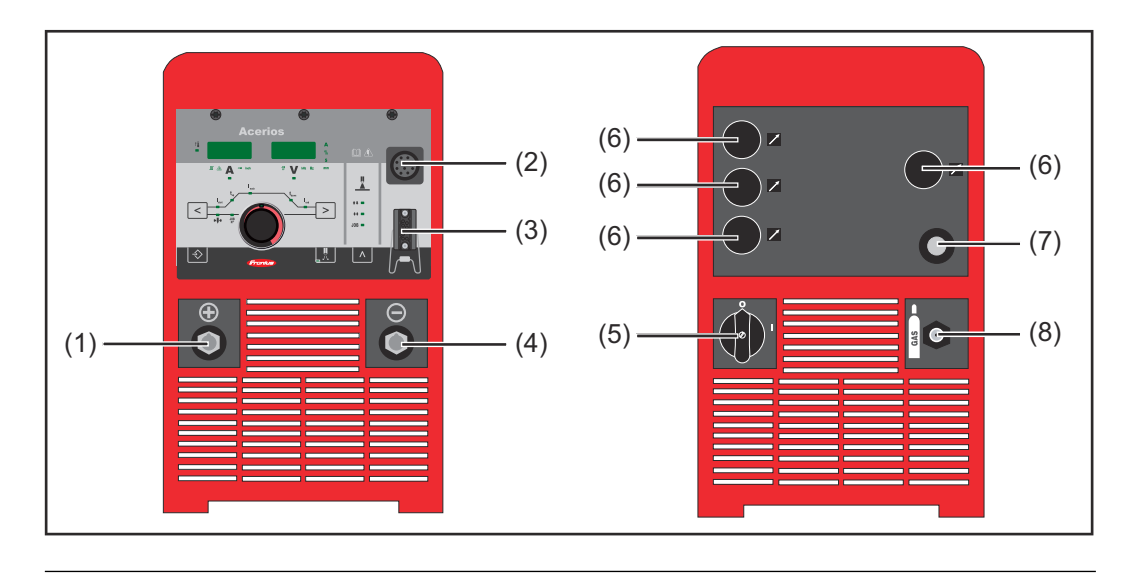

| No. | Function               |
|-----|------------------------|
| (1) | (+) Current socket wit |

| (1) | <b>(+) Current socket with bayonet latch</b><br>Connect the plasma torch here                                                       |  |
|-----|----------------------------------------------------------------------------------------------------|--|
| (2) | LocalNet connection<br>Standardized connection socket for system add-ons                                                            |  |
| (3) | <b>Torch control connection</b><br>Input for the collision protection signal if connecting a robot interface or<br>fieldbus coupler |  |
| (4) | (-) Current socket with bayonet latch and gas outlet<br>Connect the plasma torch here                                               |  |

- (5) **Power switch** For switching the power source on and off
- (6) Dummy cover
- (7) Mains cable with strain relief
- (8) Gas connection For using an additional shielding gas

Depending on the configuration, a robot interface is fitted to the plasma power source.

# **Installation and Startup**

# Before installation and initial operation

| Safety                 | A WARNING!                                                                                                    |
|------------------------|----------------------------------------------------------------------------------------------------|
|                        | <ul> <li>Danger from incorrect operation and work that is not carried out properly.</li> <li>This can result in serious personal injury and damage to property.</li> <li>All the work and functions described in this document must only be carried out by technically trained and qualified personnel.</li> <li>Read and understand this document in full.</li> <li>Read and understand all safety rules and user documentation for this equipment and all system components.</li> </ul>                                                                                                    |
|                        |                                                                                                    |
| Minimum Equip-<br>ment | <ul> <li>Acerios plasma power source</li> <li>Robot interface or fieldbus coupler</li> <li>Plasma torch</li> <li>Cooling unit</li> <li>Process gas connection (process gas supply of 5 - 6 bar)</li> <li>Digital, external gas regulator</li> </ul>                                                                                                    |
| Intended Use           | <ul> <li>The plasma power source is intended exclusively for automated plasma surface treatment in conjunction with Fronius components.</li> <li>Any other use does not constitute proper use.</li> <li>The manufacturer accepts no responsibility for any damage resulting from improper use.</li> <li>Intended use also means: <ul> <li>Following all instructions in these Operating Instructions</li> <li>Reading the Operating Instructions of all the other system components, especially the safety rules in the aforementioned documents</li> <li>Carrying out all the specified inspection and servicing work</li> </ul> </li> </ul> |
| Setup Regula-<br>tions | <ul> <li>The device has been tested according to degree of protection IP 23. This means:</li> <li>Protection against penetration by solid foreign bodies with diameters &gt; 12.5 mm (0.49 in.)</li> <li>Protection against spraywater at any angle up to 60° from the vertical</li> <li>The device can be set up and operated outdoors in accordance with degree of protection IP 23.</li> <li>Direct moisture (e.g., from rain) must be avoided.</li> </ul>                                                                                                    |
|                        | ▲ WARNING!                                                                                                    |
|                        | <ul> <li>Danger from machines toppling over or falling.</li> <li>This can result in serious personal injury and damage to property.</li> <li>Set up the device securely on an even, solid surface.</li> <li>Check all screw connections are tightly fastened after installation.</li> </ul>                                                                                                    |

The ventilation channel is a very important safety device. When selecting the setup location, ensure that the cooling air can enter or exit unhindered through

the vents on the front and back. Any electrically conductive dust (e.g. from grinding work) must not be allowed to be sucked directly into the device.

#### **Grid Connection**

- The devices are designed for the grid voltage stated on the rating plate.

- If the mains cable or mains plug has not been attached to your version of the appliance, these must be installed according to national standards.
- Fuse protection for the grid lead can be found in the technical data.

#### ▲ CAUTION!

#### Danger due inadequately dimensioned electrical installations.

This can lead to serious damage

The grid lead and its fuse protection should be designed to suit the existing power supply.

The technical data on the rating plate should be followed.

### Installation

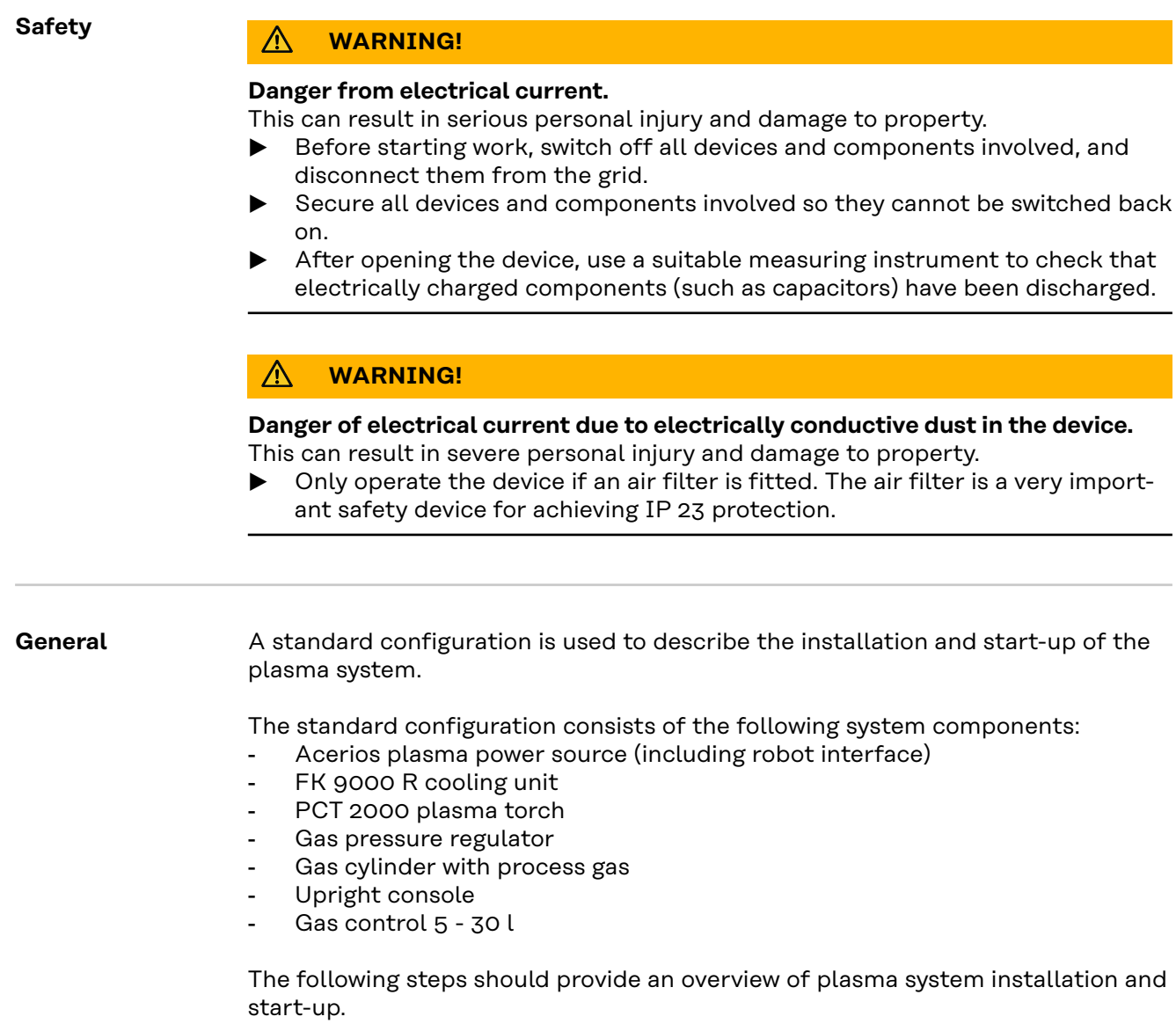

For detailed information about the individual steps, please refer to the corresponding Operating Instructions for the system components.

#### Installation

#### **WARNING!**

#### Danger due to incorrect operation.

Serious personal injury and damage to property may result.

- All the functions described may only be used by trained specialist personnel.
- Read and understand this document in full.
- Read and understand all the Operating Instructions for the system components, especially the safety rules, in full.

Requirement:

 The components for an automated application (e.g. robot, robot control system, longitudinal chassis, rotary tables, etc.) must be present and ready for use.

|   | 1 |  |
|---|---|--|
| ĺ | 2 |  |

Anchor the upright console to the surface

Fit the cooling unit on the upright console

**IMPORTANT!** To mount the cooling unit, follow the "FK 9000 R in Conjunction with a Power Source" chapter in the Operating Instructions for the cooling unit.

Connect and secure the plasma power source to the cooling unit

4 Set up the plasma torch (on the robot, for example)

5 Connect the plasma torch to the plasma power source and the cooling unit

6 Connect the plasma torch to the external gas regulator

- 7 Use a LocalNet cable to join the external gas regulator to the plasma power source
- 8 Connect the process gas supply to the external gas regulator

**IMPORTANT!** A flow controller must not be fitted upstream of the external gas regulator.

9 Connect the robot interface to the robot control system

10 Equip the plasma torch with the correct wearing parts

#### NOTE!

Do not use pure tungsten electrodes for the Acerios plasma power source (color code: green).
# Commissioning

| Connecting the<br>Gas Cylinder | ⚠ WARNING!                                                                                                    |  |  |  |
|--------------------------------|----------------------------------------------------------------------------------------------------|--|--|--|
|                                | <ul> <li>Danger of severe injury and damage to property if gas cylinders fall over.</li> <li>Place gas cylinders on a solid, level surface in such a way that they remain stable.</li> <li>Secure the gas cylinders to prevent them from falling over: the retaining strap must be attached at the height of the upper part of the gas cylinder.</li> <li>Never secure a retaining strap to the neck of the cylinder!</li> <li>Observe the safety rules of the gas cylinder manufacturer!</li> </ul>                                                                                                    |  |  |  |
|                                | <ol> <li>Secure the gas cylinder</li> <li>Remove the safety cap from the gas cylinder</li> <li>Briefly open the gas cylinder valve to remove surrounding dirt</li> <li>Inspect the seal on the gas pressure regulator</li> <li>Screw the gas pressure regulator to the gas cylinder and tighten the connection</li> <li>Use a gas hose to join the gas pressure regulator and the GAS IN connection at the external gas regulator</li> <li>Tighten the gas hose union nut</li> </ol>                                                                                                    |  |  |  |
| Connecting the<br>Plasma Torch | <ol> <li>Set the power switch to - O -</li> <li>Insert the power cable from the plasma torch hose pack into the current sockets of the plasma power source and twist clockwise to lock in place</li> <li>IMPORTANT! (-) = current socket / power cable with gas through-hole!</li> <li>Connect the plasma torch gas hose to the GAS OUT connection on the external gas regulator</li> <li>Fit parts to the plasma torch according to the plasma torch's Operating Instructions</li> <li>Connect the plasma torch coolant connections to the cooling unit according to the color markings for coolant supply and coolant return (red)</li> </ol> |  |  |  |

# **Plasma Surface Treatment**

# **Overloaded Electrode**

### Overloaded Electrode

If the electrode is overloaded, there is a risk that an oversized cap could form on the tungsten electrode. An oversized cap has a negative effect on the ignition properties.

If the electrode is overloaded, the "electrode overloaded" indicator illuminates on the control panel.

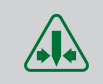

Possible causes of an overloaded electrode:

- Diameter of the tungsten electrode is too small
- Main current I<sub>main</sub> value is set too high

### Remedy:

- Use a tungsten electrode with a larger diameter
- Reduce the main current

## NOTE!

# The "electrode overloaded" indicator is tailored for use with ceriated tungsten electrodes.

For all other electrodes, the "electrode overloaded" indicator can be used as a guide.

# **Description of operating modes**

### 2-Step Mode

**0**...**1**Trigger signal (from the robot control system)

1...0 Reset trigger signal

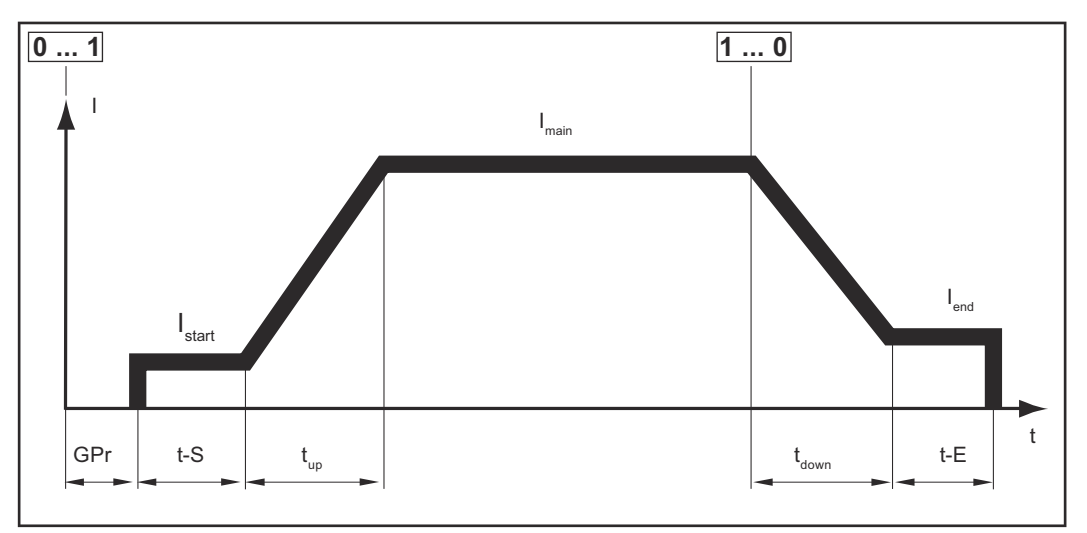

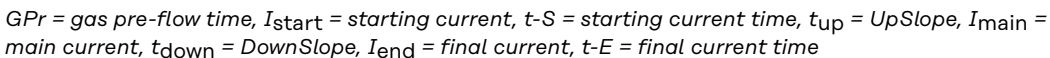

#### 4-Step Mode 0...1Trigger signal (from the robot control system)

1...0 Reset trigger signal

- Start with starting current  $I_{\text{start}}$  (trigger signal active)
- UpSlope and working with main current  $I_{\text{main}}$  (trigger signal not active)
- Lowering to final current Iend (trigger signal active)
- End (trigger signal not active)

In 4-step mode, the starting current time and the final current time are defined by the length of time for which the trigger signal is active.

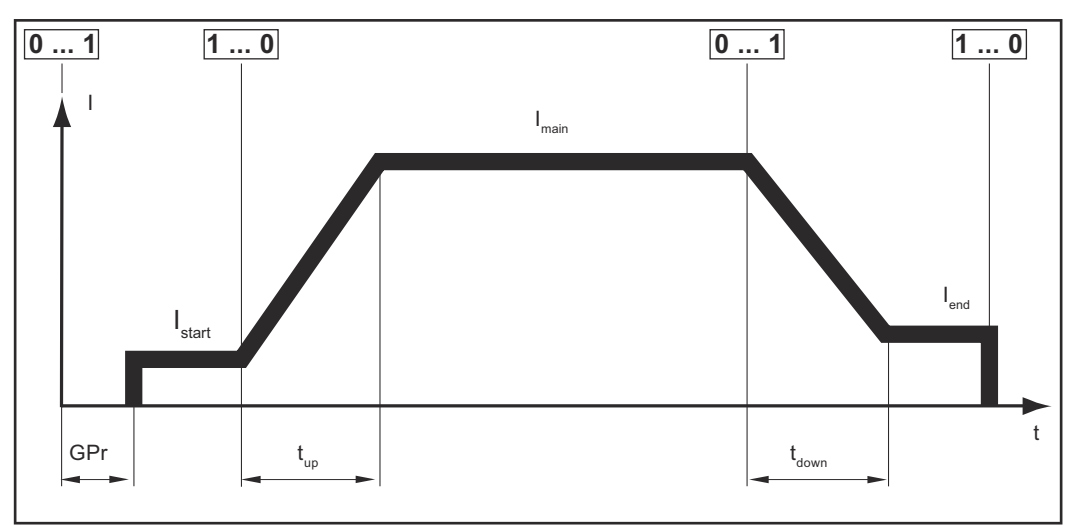

GPr = gas pre-flow time, I<sub>start</sub> = starting current, t<sub>up</sub> = UpSlope, I<sub>main</sub> = main current, t<sub>down</sub> = DownSlope, Iend = final current,

# **Plasma Surface Treatment**

### Safety

## MARNING!

## Danger from incorrect operation and work that is not carried out properly.

This can result in serious personal injury and damage to property.

- All the work and functions described in this document must only be carried out by technically trained and qualified personnel.
- Read and understand this document in full.
- Read and understand all safety rules and user documentation for this equipment and all system components.

### **WARNING!**

### Danger from electrical current.

This can result in serious personal injury and damage to property.

- Before starting work, switch off all the devices and components involved and disconnect them from the grid.
- Secure all devices and components involved so they cannot be switched back on.
- ► After opening the device, use a suitable measuring instrument to check that electrically charged components (such as capacitors) have been discharged.

| Process Para-<br>meters | I <sub>start</sub> | <b>Starting current</b><br>0 - 200% (of main current I <sub>main</sub> ) |
|-------------------------|--------------------|--------------------------------------------------------------------------|
|                         |                    | Factory setting: 50%                                                     |
|                         | t <sub>up</sub>    | UpSlope                                                                  |
|                         |                    | 0.0 - 9.9 s                                                              |
|                         |                    | Factory setting: 0.5 s                                                   |
|                         | I <sub>main</sub>  | Main current                                                             |
|                         |                    | 35 - 200 A                                                               |
|                         |                    | Factory setting: -                                                       |
|                         | t <sub>down</sub>  | DownSlope                                                                |
|                         |                    | 0.0 - 9.9 s                                                              |
|                         |                    | Factory setting: 1.0 s                                                   |
|                         | I <sub>end</sub>   | Final current                                                            |
|                         |                    | 0 - 100% (of main current I <sub>main</sub> )                            |
|                         |                    | Factory setting: 30%                                                     |
|                         |                    | Melectrode diameter                                                      |
|                         |                    | OFF - max. mm / in.                                                      |
|                         |                    | Factory setting: 4.8 mm/0.189 in.                                        |

| Plasma Surface |
|----------------|
| Treatment      |

1 Insert mains plug

| <ul> <li>Danger of injury and damage from electric shock.</li> <li>When the power switch is set to position - I -, the tungsten electrode of the plasma torch is live.</li> <li>Ensure that the tungsten electrode is not touching any people or electrically conductive or grounded parts (housing, etc.).</li> </ul> |
|----------------------------------------------------------------------------------------------------|
| 2 Set the power switch to position - I -                                                                                                    |
| All indicators on the control panel briefly illuminate.                                                                                                    |
| 3 Press the operating mode button to select the desired operating mode:                                                                                                    |
| **2-step mode                                                                                                    |
| <b>**</b> 4-step mode                                                                                                    |
| 4 Use the left or right parameter selection button to select the corresponding process parameters                                                                                                    |
| 5 Set the selected parameters to the desired value with the selection dial                                                                                                    |
| All parameter set values that are set using the selection dial are saved until their next alteration. This is still true if the power source has been turned off and back on again in the meantime.                                                                                                    |
| 6 Check whether the "COr" parameter in the 2nd level Setup menu is set to "Aut"                                                                                                    |
| 7 Set the process gas cylinder pressure regulator to 5 - 6 bar or open the valve of the main gas supply                                                                                                    |
| <ul> <li>If hosepacks are long and condensate has built up after longer periods of<br/>downtime in the cold:</li> <li>Pre-purge the gas - set a time for setup parameter GPU</li> </ul>                                                                                                    |
| The plasma power source is now ready.                                                                                                    |
| Plasma surface treatment is triggered by a corresponding signal from the ro-<br>bot control system.                                                                                                    |

# **Special Functions and Options**

| Arc Break Monit-<br>oring Function | If the arc breaks and no current flow takes place during the time set in the Setup<br>menu, the plasma power source automatically switches off. The control panel<br>displays the service code "no   Arc".<br>Press any button on the control panel to resume the plasma process.<br>The "2nd Level Setup Menu" section describing how to set the arc break monitor-<br>ing (Arc) setup parameters begins on page <b>58</b> .                                                                                                    |
|------------------------------------|----------------------------------------------------------------------------------------------------|
| Ignition Time-<br>Out Function     | The plasma power source has an ignition time-out function.<br>If the plasma process is started, gas pre-flow begins immediately. Then the igni-<br>tion procedure is initiated. If no plasma arc emerges during the period of time set<br>in the Setup menu, the plasma power source automatically switches off. The con-<br>trol panel displays the service code "no   IGn".<br>The "2nd Level Setup Menu" section describes how to set the ignition time-out<br>function (ito) parameter.                                                                                                    |
| Plasma Pulsing                     | The current set at the start of a plasma surface treatment may not always be op-<br>timum for the entire plasma process.<br>If the amperage is too low, this can reduce the effect of the plasma arc.<br>If the amperage is too high, this can cause distortion in thin-walled components.<br>Low treatment distances and treatment speeds can cause thermal damage to<br>components.<br>With plasma pulsing (plasma process with a pulse current), a low base current I-<br>G rises steeply to the significantly higher pulse current I <sub>main</sub> and drops back to<br>the base current I-G after the set dcY (duty cycle) time.<br>Higher pulse frequencies are generally used in automated applications and<br>mainly serve to stabilize the plasma arc.<br>Plasma pulsing allows the heat input to be tailored to each component and re-<br>stricted, if necessary, to achieve the best-possible results. |

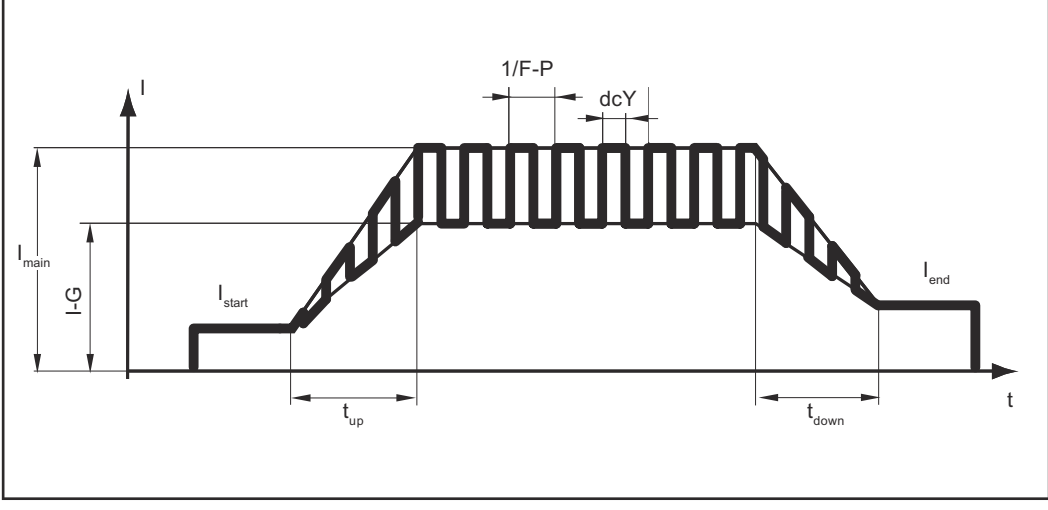

 $I_{start} = starting current$ ,  $I_{end} = final current$ ,  $t_{up} = UpSlope$ ,  $t_{down} = DownSlope$ , F-P = pulse frequency, dcY = duty cycle, IG = base current,  $I_{main} = main current$ 

\*) (1/F-P = Time between two impulses)

# **Hold-Function** The current actual process current and process voltage values are saved each time a process ends.

The hold-function relates to the last main current  ${\rm I}_{\rm main}$  to be reached.

If other parameters are selected, the set values will be displayed again. If the  $I_{main}$  parameter is selected again, the hold values will still be available.

The hold values are cleared when:

- a process starts again
- the process current I<sub>main</sub> is set
- the operating mode is changed

## NOTE!

No hold values are output if the main current phase has never been reached.

# Job Mode

| General       | Job Mode raises quality and simplifies operation in automated plasma applica-<br>tions.<br>Up to 100 proven jobs (operating points) can be reproduced in Job Mode, with no<br>need to manually document the parameters.<br>Different jobs are preprogrammed, depending on the configuration.<br>Another advantage is that because jobs are preprogrammed, the plasma power<br>source is ready for use immediately. The jobs can be grouped or lined up in ac-<br>cordance with the production process. |
|---------------|----------------------------------------------------------------------------------------------------|
|               | The result is minimal downtime at fully reproducible quality, as well as easy oper-<br>ation and adjustment.                                                                                                    |
| Abbreviations | The following messages can be displayed when working with jobs:<br>- No job assigned to the program location (job retrieval)<br><br>nPG No job assigned to the program location (saving a job)<br>PrG Job assigned to the program location<br>Pro Briefly displayed while saving<br>dEL Briefly displayed while deleting                                                                                                    |

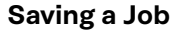

## NOTE!

Jobs cannot be created in Job Mode.

### Creating a new job:

**1** Set the desired process parameters to be saved as a job

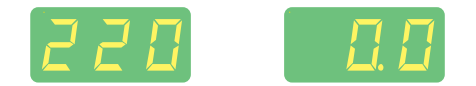

### NOTE!

Apart from specific settings in the 2nd level Setup menu, all the currently made settings are saved.

2 Briefly press the store button to switch to the Job menu.

The first free program location for the job is displayed.

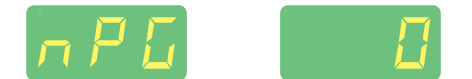

3 Use the selection dial to select the desired program location, or leave the suggested program location.

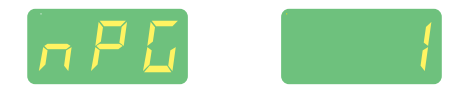

4 Press and hold the store button

NOTE!

If the selected program location already has a job assigned to it, the existing job will be overwritten by the new job. This action cannot be undone.

"Pro" shows on the left digital display - the job is saved to the preset program location.

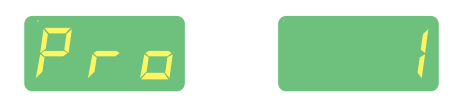

If "PrG" appears on the left digital display, saving has finished.

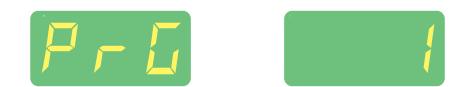

Release the store button 5

6 Briefly press the store button to exit the Job menu.

The power source switches to the setting requested before the job was saved.

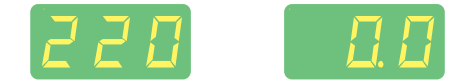

### Job Retrieval

Before retrieving a job, make sure that the plasma power source is set up and installed in accordance with the job.

**1** Press the operating mode button to select Job Mode

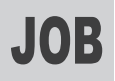

NOTE!

The last used job is displayed.

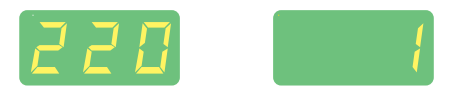

2 Use the selection dial to select the desired job

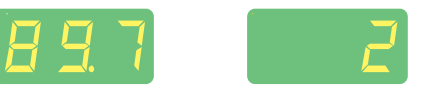

Use the left and right parameter selection buttons to view the settings programmed in the job. It is not possible to change these settings.

It is not possible to select unassigned program locations (indicated by "- - -") either, when retrieving a job on the plasma power source.

3 Start the plasma process

The plasma surface treatment is performed with the parameters saved in the job. During the plasma process, it is possible to switch to a different job without interruption.

Switching to a different operating mode ends Job Mode.

Copying/Over-<br/>writing a JobIn Job Mode, it is possible to copy a job already saved to a program location to<br/>any other program location:

**1** Press the operating mode button to select Job Mode

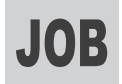

The last used job is displayed.

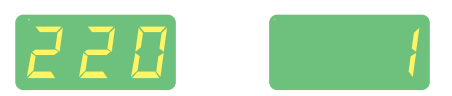

2 Use the selection dial to select the desired job

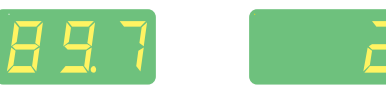

**Briefly press the store button to switch to the Job menu.** 

The first free program location is suggested for the job being copied

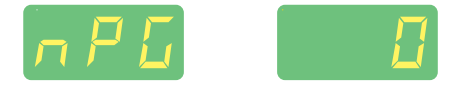

**4** Use the selection dial to select the desired program location, or leave the suggested program location.

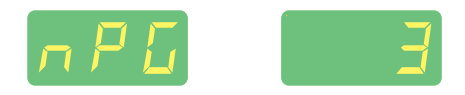

5 Press and hold the store button

NOTE!

If the selected program location already has a job assigned to it, the existing job will be overwritten by the new job. This action cannot be undone.

"Pro" shows on the left digital display - the job is copied to the preset program location.

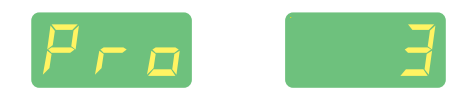

When "PrG" appears on the left digital display, copying has finished.

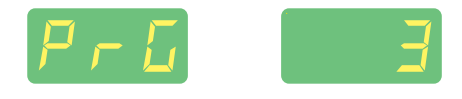

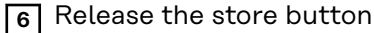

7 Briefly press the store button to exit the Job menu

The power source switches to the setting requested before the job was copied.

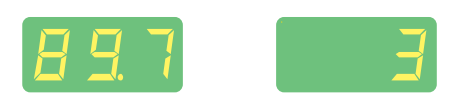

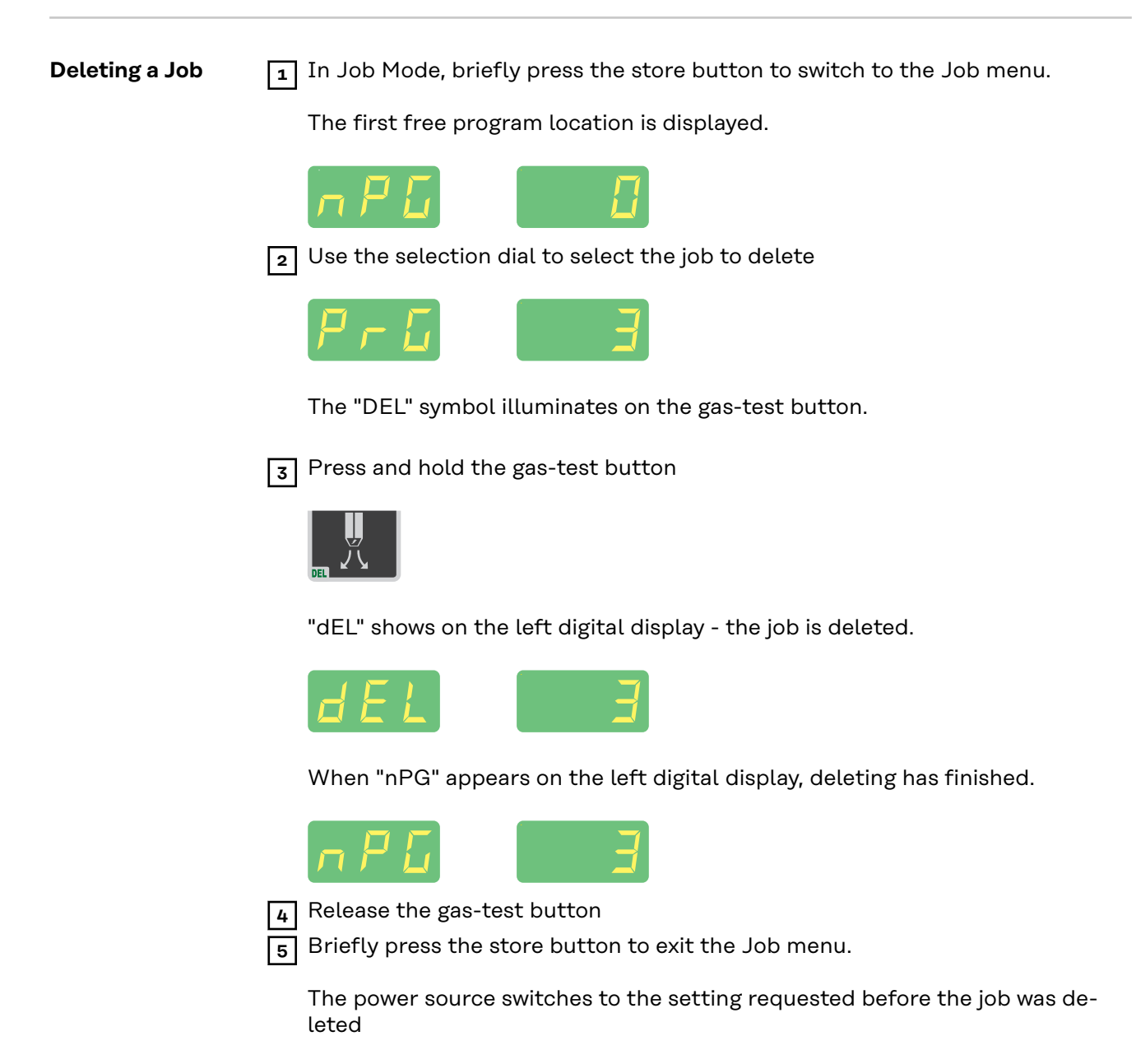

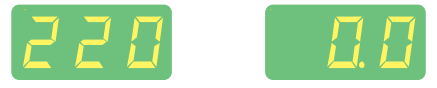

# **Setup Settings**

# The Setup Menu

| General                     | <ul> <li>The Setup menu offers easy access to expert knowledge related to the plasma power source, as well as additional functions. The Setup menu makes it possible to easily adjust the parameters for various tasks.</li> <li>All setup parameters that directly affect the plasma process are located in the Setup menu.</li> <li>All setup parameters for presetting the plasma system are located in the 2nd level Setup menu.</li> </ul> |
|-----------------------------|----------------------------------------------------------------------------------------------------|
|                             | cessed through their own shortcut keys.                                                                                                    |
| Accessing the<br>Setup Menu | Image: Press the operating mode button to select 2-step mode         Image: Press the operating mode button to select 2-step mode                                                                                                    |
|                             | Press and hold the store button                                                                                                    |
|                             |                                                                                                    |
|                             | 3 Press the operating mode button                                                                                                    |
|                             |                                                                                                    |
|                             | The power source is now located in the Setup menu. The last selected para-<br>meter is displayed.                                                                                                    |
| Accessing the               | Accessing the Setup Menu                                                                                                    |
| 2nd Level Setup             | <ol> <li>Accessing the Setup Menu</li> <li>Select the "2nd" parameter and</li> </ol>                                                                                                    |
| Menu                        | <ul> <li>3 Press and hold the store button</li> </ul>                                                                                                    |
|                             | 4 Press the operating mode button ^                                                                                                    |
|                             | The power source is now located in the 2nd level Setup menu. The last selec-<br>ted parameter is displayed                                                                                                    |
| Adjusting Para-<br>meters   | Use the left or right parameter selection button to select the parameter to adjust                                                                                                    |
|                             | 2 Use the selection dial to change the parameter value                                                                                                    |

| Parameters in<br>the Setup Menu | F-P | <b>Pulse frequency</b><br>OFF / 0, 20 Hz - 2.00 kHz)<br>Factory setting: OFF                                                                                                    |
|---------------------------------|-----|----------------------------------------------------------------------------------------------------|
|                                 |     | <b>IMPORTANT!</b> If F-P is set to "OFF", Setup parameters dcY and I-G cannot be selected.                                                                                                    |
|                                 |     | The pulsing special display illuminates on the control panel if a value for<br>the pulse frequency has been entered. I<br>Selecting pulse frequency F-P:<br>0.2 Hz to 5 Hz Thermal pulsing<br>1 kHz to 2 kHz Arc-stabilizing pulsing (stabilizing the arc at a low pro-<br>cess current)                          |
|                                 | dCY | <b>Duty cycle</b><br>Relationship between pulse duration and base current duration at the set<br>pulse frequency<br>10 - 90%<br>Factory setting: 50%                                                                                                    |
|                                 | I-G | <b>Base current</b><br>0 - 100% (of main current I <sub>main</sub> )<br>Factory setting: 50%                                                                                                    |
|                                 | t-S | <b>Starting current time (for 2-step mode)</b><br>OFF / 0.01 - 9.9 s<br>Factory setting: OFF                                                                                                    |
|                                 |     | The starting current time t-S indicates the duration of the starting-cur-<br>rent phase I <sub>start</sub> .                                                                                                    |
|                                 | t-E | <b>Final current time (for 2-step mode)</b><br>OFF / 0.01 - 9.9 s<br>Factory setting: OFF                                                                                                    |
|                                 |     | I <sub>end</sub> .                                                                                                    |
|                                 |     | 2-step mode: Starting current and final current time<br>GPr = gas pre-flow time, I <sub>start</sub> = starting current, t-S = starting current<br>time, t <sub>up</sub> = UpSlope, I <sub>main</sub> = main current, t <sub>down</sub> = DownSlope, I <sub>end</sub> = final<br>current, t-E = final current time |
|                                 |     | 1 0 = trigger signal reset                                                                                                    |
|                                 | FAC | <b>Factory</b><br>Resetting the plasma power source to the factory setting                                                                                                    |
|                                 |     | Keep the store button pressed for 2 s, to restore the factory setting. If                                                                                                    |

"PrG" shows on the digital display, the plasma power source is reset.

**IMPORTANT!** If the plasma power source is reset, all the personal settings in the Setup menu are lost.

The jobs and parameter settings in the 2nd level Setup menu are not deleted when the plasma power source is reset.

| 2nd | 2nd level Setup menu |
|-----|----------------------|
|-----|----------------------|

| arameters in | C-C | Cooling unit controls                                                                                                    |
|--------------|-----|----------------------------------------------------------------------------------------------------|
| e 2nd Level  |     | Aut / ON / OFF                                                                                                    |
| tup menu     |     | Factory setting: Aut                                                                                                    |
|              |     | Aut The cooling unit cuts out 2 minutes after the end of the plasma process                                                                                                    |
|              |     | ON The cooling unit remains permanently ON                                                                                                    |
|              |     | OFF The cooling unit remains permanently OFF                                                                                                    |
|              |     | <b>IMPORTANT!</b> If the cooling unit has the "Thermostat" option fitted, the return-flow temperature of the coolant is constantly checked. If the return-flow temperature is less than 50 °C, the cooling unit cuts out auto matically. |
|              | C-t | <b>Cooling time</b><br>Time from when the flow sensor is triggered until the "no   H2O" service                                                                                                    |
|              |     | For example, if there are air bubbles in the cooling system, the cooling unit will not cut out until the end of this preset time.                                                                                                    |
|              |     | 5 - 25 s                                                                                                    |
|              |     | Factory setting: 10 s                                                                                                    |
|              |     | <b>IMPORTANT!</b> Every time the plasma power source is switched on, the cooling unit carries out a test run for 180 seconds.                                                                                                    |
|              | HFt | High frequency time                                                                                                    |
|              |     | High frequency ignition: Time between HF impulses                                                                                                    |
|              |     | 0.01 - 0.4 s / EHF (starting with external ignition tool)<br>Factory setting: 0.01 s                                                                                                    |
|              |     | <b>IMPORTANT!</b> If there are problems with sensitive equipment in the im-<br>mediate vicinity, increase the HFt parameter up to as much as 0.4 s.                                                                                      |
|              | PrI | <b>Delayed ignition for immediate high frequency start</b>                                                                                                    |
|              |     | Factory setting; OFF                                                                                                    |
|              |     | If a time is entered for the PrI parameter, arc ignition is delayed by this amount of time: trigger signal - high frequency applied for the period of                                                                                    |
|              |     | time - arc ignition                                                                                                    |
|              | r   | Plasma system resistance                                                                                                    |

See the "Displaying Plasma System Resistance r" section starting on page **61**.

| L   | Plasma system inductance                                                                                                    |
|-----|----------------------------------------------------------------------------------------------------|
|     | Microhenry<br>See the "Displaying Plasma System Inductance L" section starting on<br>page <mark>62</mark> .                                                                                                    |
| Ito | <b>Ignition time-out</b><br>Period of time until the safety cut-out following failed ignition                                                                                                    |
|     | 0.1 - 9.9 s<br>Factory setting: 5 s                                                                                                    |
|     | <b>IMPORTANT!</b> The ignition time-out function is a safety function and can-<br>not be deactivated. The ignition time-out function is described on page<br><b>45</b> .                                                                                                    |
| Arc | <b>Arc break monitoring</b><br>Period of time until the safety cut-out following an arc break                                                                                                    |
|     | 0.1 - 9.9 s<br>Factory setting: 2 s                                                                                                    |
|     | <b>IMPORTANT!</b> Arc break monitoring is a safety function and cannot be de-<br>activated. The arc break monitoring function is described on page <b>45</b> .                                                                                                    |
| SEt | <b>Country-specific setting</b><br>Std/US (Standard/USA)<br>Factory setting: Std (metric units)                                                                                                    |
| E-P | <b>External parameter</b><br>A freely selectable parameter for the robot interface<br>A freely selectable parameter is available for the robot interface. If "E-P"<br>is selected, use the selection dial to choose between the following for this<br>freely definable parameter:                                      |
|     | OFF The freely definable parameter is not assigned (factory setting)<br>ELd Diameter of electrode<br>I-S Starting current<br>UPS UpSlope<br>dsl DownSlope<br>I-E Final current<br>F-P Pulse frequency<br>dcY Duty cycle<br>I-G Base current<br>The number of freely selectable parameters depends on the configuration |
| ACS | Automatic changeover to main current                                                                                                    |
|     | ON/OFF<br>Factory setting: ON                                                                                                    |
|     | ON<br>After the plasma process has started, the parameter I <sub>main</sub> (main current)                                                                                                    |

is automatically selected.

The main current I<sub>main</sub> can be adjusted immediately.

OFF

The last selected parameter remains selected during the plasma process. The last selected parameter can be adjusted immediately. The main current  $I_{main}$  is not automatically selected.

## COr Gas correction

For entering a gas correction factor for the process gas (only in conjunction with the "digital gas control" or "external gas regulator" options)

Aut / 1.0 - 10.0 Factory setting: Aut

**IMPORTANT!** More detailed explanations of the "COr" parameter can be found in the "Digital Gas Control" Operating Instructions.

| Exiting the 2nd<br>Level Setup<br>Menu | <ol> <li>Press the store button</li> <li>The power source is now located in the Setup menu</li> <li>Press the store button again to exit the Setup menu</li> </ol> |
|----------------------------------------|----------------------------------------------------------------------------------------------------|
| Exiting the<br>Setup Menu              | ■ Press the store button                                                                                                    |

# **Displaying Plasma System Resistance r**

| General                                    | <ul> <li>Measuring the plasma system resistance provides information on the total resistance of the plasma torch hosepack and the plasma torch.</li> <li>For example, if the plasma system resistance increases after the plasma torch is replaced, the following components may be faulty: <ul> <li>Plasma torch hosepack</li> <li>Plasma torch</li> <li>Plasma torch wearing parts</li> <li>Current sockets</li> </ul> </li> <li>The plasma system resistance is displayed on the right digital display after measuring.</li> <li>r Plasma system resistance (in mOhm)</li> </ul>                                                                                                    |
|--------------------------------------------|----------------------------------------------------------------------------------------------------|
| Measuring<br>Plasma System<br>Resistance r | <ol> <li>In Gas Setup, set the GAS parameter to "OFF"</li> <li>Establish contact between the electrode and the plasma nozzle</li> <li>Access the 2nd level Setup menu</li> <li>Use the left or right parameter selection button to select the "r" parameter</li> </ol>                                                                                                    |
|                                            | NOTE!         Ensure that there is contact between the electrode and the plasma nozzle with new wearing parts.         The cooling unit is deactivated during the measurement.         Image: String press the gas-test button         The plasma system resistance is calculated, the right digital display shows "run" during the measurement         Image: Construct of the measurement of the measurement of t |
|                                            |                                                                                                    |

# **Displaying Plasma System Inductance L**

General Information on Plasma System Inductance L The way that the hosepack is arranged has a significant effect on the properties of the plasma arc. Depending on the length and arrangement of the hosepack, a high plasma system inductance can be produced, especially during pulsing. The increase in current is limited.

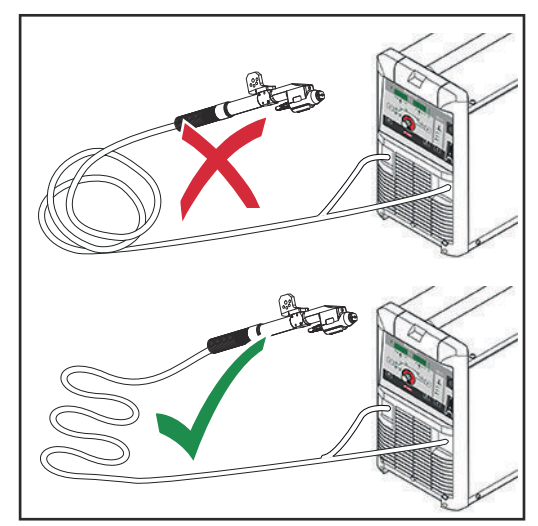

Plasma stability can be optimized by modifying the hosepack arrangement. The hosepack must always be arranged as shown in the diagram.

Correct hosepack arrangement

Displaying Plasma System Inductance L

2

1 Measure plasma system resistance r

Use the left or right parameter selection button to select setup parameter "L"

The right digital display shows the plasma system inductance (e.g. 5 microhenry).

# The Gas Menu

| General                       | The g                 | as menu gives easy access to the gas settings.                                                                                                    |
|-------------------------------|-----------------------|----------------------------------------------------------------------------------------------------|
| Accessing the<br>Gas Menu     | 1 P<br>2 P<br>T<br>el | ress and hold the store button<br>ress the gas-test button<br>he power source in now located in the gas menu; the last selected paramet-<br>r is displayed.                                                                                               |
| Adjusting Para-<br>meters     | 1 U<br>ad<br>2 U      | se the left or right parameter selection button to select the parameter to<br>djust<br>se the selection dial to change the parameter value                                                                                                    |
| Parameters in<br>the Gas Menu | GPr                   | <b>Gas pre-flow time</b><br>0.0 - 9.9 s<br>Factory setting: 0.4 s                                                                                                    |
|                               | G-L                   | <b>Gas post-flow time increase at minimum process current</b><br>0 - 25 s<br>Factory setting: 5 s                                                                                                    |
|                               | G-H                   | <b>Gas post-flow time increase at maximum process current</b><br>0 - 40 s / Aut<br>Factory setting: Aut                                                                                                    |
|                               |                       | The setting for G-H only applies if the maximum process current is actu-<br>ally set. The actual value results from the process current at that mo-<br>ment. With a medium process current, the actual value is half the setting<br>for G-H, for example. |
|                               |                       | <b>IMPORTANT!</b> The settings for setup parameters G-L and G-H are added together. For example, if both parameters are at their maximum (25 s / 40 s), the gas post-flow time lasts for 25 s at minimum process current                                  |
|                               |                       | 45 s if the process current is exactly halfway between the minimum and maximum current values.                                                                                                    |
|                               |                       | In the Aut setting, the gas post-flow time G-H is calculated automatically.                                                                                                    |
|                               |                       | Gas post-flow time subject to the process current:                                                                                                    |

63

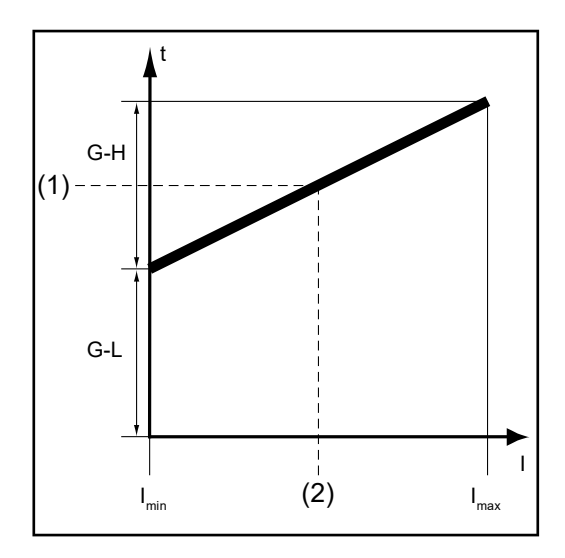

(1) = present gas post-flow time, (2) = present process current, G-H = post-flow at  $I_{max}$ , G-L = post-flow at  $I_{min}$ 

## GAS Set value for the flow of process gas

("Digital Gas Control" option)

OFF / 5.0 - max l/min (OFF / 10.71 - max. cfh) Factory setting: 15 l/min (32.14 cfh)

**IMPORTANT!** More detailed explanations of the "GAS" parameter can be found in the "Digital Gas Control" Operating Instructions.

## GPU **Gas pre-purging** OFF / 0.1 - 10.0 min Factory setting: OFF

Gas pre-purging starts as soon as a value is set for GPU. For safety reasons, it is necessary to re-enter a value for GPU in order to re-start gas pre-purging.

**IMPORTANT!** Gas pre-purging is mainly required if condensate has built up after longer periods of downtime in the cold. Long hosepacks in particular may be affected by this.

Exiting the Setup Menu

■ Press the store button

# **The Job Correction Menu**

| General                                                      | Setur<br>jobs i                                                                                                    | o parameters can be adapted to meet the specific requirements of individual<br>n the job correction menu.                                                                                                    |  |  |  |
|--------------------------------------------------------------|----------------------------------------------------------------------------------------------------|----------------------------------------------------------------------------------------------------|--|--|--|
| Accessing the<br>Job Correction<br>Menu                      | 1 P<br>2 P<br>3 P<br>T<br>p                                                                                                    | ress the operating mode button to select "Job Mode" JOB<br>ress and hold the store button<br>ress the operating mode button<br>he power source is now located in the job correction menu. The first "Job"<br>arameter is displayed. The "Job" parameter is used to select the job for<br>hich the parameters are to be adapted.   |  |  |  |
| Adjusting Para-<br>meters                                    | 1 U<br>2 U<br>ca<br>3 U<br>II<br>th                                                                                                    | se the selection dial to select the job with parameters to be adjusted<br>se the left or right parameter selection button to select the parameter to be<br>prrected<br>se the selection dial to change the parameter value<br><b>MPORTANT!</b> The adjusted parameters are immediately saved and applied to<br>be plasma process. |  |  |  |
| Correctable<br>Parameters in<br>the Job Correc-<br>tion Menu | NOTE!<br>Some parameters are specific to the job correction menu and relate, for ex-<br>ample, to changing settings that were affected the first time the job was saved<br>on the control panel.<br>The list below contains the corresponding explanation and details of the adjust-<br>ment ranges for these parameters. |                                                                                                    |  |  |  |
|                                                              | The following parameters can be adjusted for each saved job:                                                                                                    |                                                                                                    |  |  |  |
|                                                              | Eld                                                                                                    | <b>Electrode diameter</b><br>OFF - max. mm (OFF - max. in.)<br>Factory setting: 4.8 mm (0.189 in.)                                                                                                    |  |  |  |
|                                                              | I-S                                                                                                    | <b>Starting current I</b> <sub>start</sub><br>O - 200% (of main current I <sub>main</sub> )<br>Factory setting: 35%                                                                                                    |  |  |  |
|                                                              | UPS                                                                                                    | <b>UpSlope t</b> <sub>up</sub><br>Transition time from starting current I <sub>start</sub> to main current I <sub>main</sub><br>OFF / 0.01 - 9.9 s<br>Factory setting: 0.5 s                                                                                                    |  |  |  |
|                                                              | I-1                                                                                                    | <b>Main current I</b> <sub>main</sub><br>35 - 200 A<br>Factory setting: -                                                                                                    |  |  |  |

| dSL | DownSlope t <sub>down</sub>                                                               |
|-----|-------------------------------------------------------------------------------------------|
|     | Transition time from main current $\mathrm{I}_{main}$ to final current $\mathrm{I}_{end}$ |
|     | OFF / 0.01 - 9.9 s                                                                        |
|     | Factory setting: 1.0 s                                                                    |
| I-E | Final current I <sub>end</sub>                                                            |
|     | 0 - 100% (of main current I <sub>main</sub> )                                             |
|     | Factory setting: 30%                                                                      |
| GAS | Set value for the flow of process gas                                                     |
|     | ("Digital Gas Control" option)                                                            |
|     | OFF / 5.0 - max l/min (OFF / 10.71 - max. cfh)                                            |
|     | Factory setting: 15 l/min (32.14 cfh)                                                     |
| Cor | Gas correction                                                                            |
|     | For entering a gas correction factor for the process gas                                  |
|     | (only in conjunction with the "digital gas control" or "external gas regu                 |
|     | or" options)                                                                              |
|     | Aut / 1.0 - 10.0                                                                          |
|     | Factory setting: Aut                                                                      |
| JSL | Job slope                                                                                 |
|     | Time for a smooth transition of the process current from the job in qu                    |
|     | tion to the job next in line                                                              |
|     | OFF / 0.1 - 9.9 s                                                                         |
|     | Factory setting: OFF                                                                      |
|     | <b>IMPORTANT!</b> "JSL" job slope can be adjusted separately for each save                |
|     | job.                                                                                      |
|     | It is only possible to progress from one job to the next without interru                  |
|     | ing the plasma process with a robot interface or a fieldbus.                              |
| GPr | Gas pre-flow time                                                                         |
|     | 0.0 - 9.9 s                                                                               |
|     | Factory setting: 0.4 s                                                                    |
| G-L | Gas post-flow time increase at minimum process current                                    |
|     | 0 - 25 s                                                                                  |
|     | Factory setting: 5 s                                                                      |
| G-H | Gas post-flow time increase at maximum process current                                    |
|     | 0 - 40 s / Aut                                                                            |
|     | Factory setting: Aut                                                                      |
|     | More information about the G-H parameter can be found on page 63.                         |
| F-P | Pulse frequency                                                                           |
|     | OFF / 0, 20 Hz - 2.00 kHz                                                                 |
|     | Factory setting: OFF                                                                      |
|     | · ····································                                                    |
|     | More information about the F-P parameter can be found on page 45                          |

| dCY | Duty cycle                                                                      |
|-----|---------------------------------------------------------------------------------|
|     | Relationship between pulse duration and base current duration at the set        |
|     | pulse frequency                                                                 |
|     | 10 - 90%                                                                        |
|     | Factory setting: 50%                                                            |
| I-G | Base current                                                                    |
|     | 0 - 100% (of main current I <sub>main</sub> )                                   |
|     | Factory setting: 50%                                                            |
| tri | Operating mode selection                                                        |
|     | 2t / 4t                                                                         |
|     | 2t = operating mode is 2-step mode                                              |
|     | 4t = operating mode is 4-step mode                                              |
| t-S | Starting current time                                                           |
|     | OFF / 0.01 - 9.9 s                                                              |
|     | Factory setting: OFF                                                            |
|     | More information about the t-S parameter can be found on page <mark>56</mark> . |
| t-E | Final current time                                                              |
|     | OFF / 0.01 - 9.9 s                                                              |
|     | Factory setting: OFF                                                            |
|     | More information on the t-E parameter can be found on page <b>56</b> .          |
| I-c | I <sub>main</sub> correction range for job retrieval                            |
|     | OFF / 1 - 100%                                                                  |
|     | Factory setting: OFF                                                            |
|     | All the settings in the jobs are fixed and saved. Parameter I-c, however, al    |
|     | lows the main current I <sub>main</sub> to be subsequently corrected.           |
|     | Example                                                                         |
|     | Setup parameter I-c was set to 30%.                                             |
|     | Main current $I_{main}$ can be reduced or increased by up to 30%.               |
|     | <b>IMPORTANT!</b> Each subsequent correction to the main current Leave is re    |
|     |                                                                                 |

Exiting the Job Correction Menu

■ Press the store button

# **Troubleshooting and Maintenance**

# Troubleshooting

### General

Digital power sources are equipped with an intelligent safety system, which completely negates the need for fuses (except for the coolant pump fuse). After correcting a possible error, the power source can be properly operated again without having to change any fuses.

### Safety

## \land WARNING!

### **Danger from incorrect operation and work that is not carried out properly.** This can result in serious personal injury and damage to property.

- All the work and functions described in this document must only be carried out by technically trained and qualified personnel.
- Read and understand this document in full.
- Read and understand all safety rules and user documentation for this equipment and all system components.

## MARNING!

### Danger from electrical current.

This can result in serious personal injury and damage to property.

- Before starting work, switch off all devices and components involved, and disconnect them from the grid.
- Secure all devices and components involved so they cannot be switched back on.
- After opening the device, use a suitable measuring instrument to check that electrically charged components (such as capacitors) have been discharged.

## MARNING!

## Danger due to insufficient ground conductor connection.

This can result in serious personal injury and damage to property.

- ► The housing screws provide a suitable ground conductor connection for grounding the housing.
- The housing screws must not under any circumstances be replaced by other screws without a reliable ground conductor connection.

Displayed Ser-<br/>vice CodesIf an error message that is not listed here appears on the displays, the error can<br/>only be corrected by service personnel. Please note the displayed error message,<br/>as well as the serial number and configuration of the power source, and contact<br/>the After-Sales Service team with a detailed description of the error.no | Prg<br/>Cause:No preconfigured program has been selected

Remedy: Select a configured program

## tP1 | xxx

Note: xxx stands for a temperature value

| Cause:<br>Remedy:                        | Overtemperature in the primary circuit of the power source<br>Leave power source to cool |  |  |  |
|------------------------------------------|------------------------------------------------------------------------------------------|--|--|--|
| tP2   xxx                                |                                                                                          |  |  |  |
| Note: xxx s                              | tands for a temperature value                                                            |  |  |  |
| Cause:<br>Remedy:                        | Overtemperature in the primary circuit of the power source<br>Leave power source to cool |  |  |  |
| tP3   xxx                                |                                                                                          |  |  |  |
| Note: xxx s                              | tands for a temperature value                                                            |  |  |  |
| Cause:<br>Remedy:                        | Overtemperature in the primary circuit of the power source<br>Leave power source to cool |  |  |  |
| +D/.   vvv                               |                                                                                          |  |  |  |
| Note: xxx stands for a temperature value |                                                                                          |  |  |  |
| Cause:                                   | Overtemperature in the primary circuit of the power source                               |  |  |  |
| Remedy:                                  | Leave power source to cool                                                               |  |  |  |
| tP5   xxx                                |                                                                                          |  |  |  |
| Note: xxx s                              | tands for a temperature value                                                            |  |  |  |
| Cause:                                   | Overtemperature in the primary circuit of the power source                               |  |  |  |
| Remedy:                                  | Leave power source to cool                                                               |  |  |  |
| tP6   xxx                                |                                                                                          |  |  |  |
| Note: xxx s                              | tands for a temperature value                                                            |  |  |  |
| Cause:                                   | Overtemperature in the primary circuit of the power source                               |  |  |  |
| Remedy:                                  | Leave power source to cool                                                               |  |  |  |
| tS1   xxx                                |                                                                                          |  |  |  |
| Note: xxx s                              | tands for a temperature value                                                            |  |  |  |
| Cause:                                   | Overtemperature in the secondary circuit of the power source                             |  |  |  |
| Remedy:                                  | Leave power source to cool                                                               |  |  |  |
| tS2   xxx                                |                                                                                          |  |  |  |
| Note: xxx s                              | tands for a temperature value                                                            |  |  |  |
| Cause:                                   | Overtemperature in the secondary circuit of the power source                             |  |  |  |
| Remedy:                                  | Leave power source to cool                                                               |  |  |  |
| tS3   xxx                                |                                                                                          |  |  |  |
| Note: xxx stands for a temperature value |                                                                                          |  |  |  |
| Causo                                    | Overtemperature in the secondary circuit of the power source                             |  |  |  |
| Remedy:                                  | Leave power source to cool                                                               |  |  |  |
# tSt | xxx

Note: xxx stands for a temperature value

| Cause:    | Overtemperature in the control circuit of the power source                                                                                                    |  |  |  |
|-----------|----------------------------------------------------------------------------------------------------|--|--|--|
| Remedy:   | Leave power source to cool                                                                                                    |  |  |  |
| Err   049 |                                                                                                    |  |  |  |
| Cause:    | Phase error in the power supply                                                                                                    |  |  |  |
| Remedy:   | Check the mains fuse, the grid lead and the mains plug                                                                                                    |  |  |  |
| Err   050 |                                                                                                    |  |  |  |
| Cause:    | Indirect symmetry error                                                                                                    |  |  |  |
| Remedy:   | Contact After-Sales Service                                                                                                    |  |  |  |
| Err   051 |                                                                                                    |  |  |  |
| Cause:    | Mains undervoltage: Mains voltage has fallen below the tolerance<br>range (see "Technical Data" section)                                                                                   |  |  |  |
| Remedy:   | Check the mains voltage                                                                                                    |  |  |  |
| Err   052 |                                                                                                    |  |  |  |
| Cause:    | Mains overvoltage: Mains voltage has exceeded the tolerance range<br>(see "Technical Data" section)                                                                                        |  |  |  |
| Remedy:   | Check the mains voltage                                                                                                    |  |  |  |
| no   IGn  |                                                                                                    |  |  |  |
| Cause:    | The ignition time-out function is active; current did not start flowing within the time specified in the Setup menu. The power source safety cut-out has tripped                           |  |  |  |
| Remedy:   | Check the plasma torch wearing parts; if necessary, increase the period of time in the "2nd Level Setup Menu" to the safety cut-out                                                        |  |  |  |
| Err   PE  |                                                                                                    |  |  |  |
| Cause:    | The earth current watchdog has triggered the safety cut-out of the power source.                                                                                                    |  |  |  |
| Remedy:   | Switch off the power source, wait for 10 seconds and then switch it<br>back on again; if the error occurs again despite numerous attempts to<br>eliminate it - contact After-Sales Service |  |  |  |
| Err   IP  |                                                                                                    |  |  |  |
| Cause:    | Primary overcurrent                                                                                                    |  |  |  |
| Remedy:   | Contact After-Sales Service                                                                                                    |  |  |  |
| Err   bPS |                                                                                                    |  |  |  |
| Cause:    | Power module error                                                                                                    |  |  |  |
| Remedy:   | Contact After-Sales Service                                                                                                    |  |  |  |
| dSP   Axx |                                                                                                    |  |  |  |
| Cause:    | Error in the central control and regulation unit                                                                                                    |  |  |  |
| Remedy:   | Contact After-Sales Service                                                                                                    |  |  |  |
| dSP   Cxx |                                                                                                    |  |  |  |
| Cause:    | Error in the central control and regulation unit                                                                                                    |  |  |  |
| Remedy:   | Contact After-Sales Service                                                                                                    |  |  |  |
| dSP   Exx |                                                                                                    |  |  |  |
| Cause:    | Error in the central control and regulation unit                                                                                                    |  |  |  |
| Remedy:   | Contact After-Sales Service                                                                                                    |  |  |  |

| dSP   Sy              |                                                                                                    |
|-----------------------|----------------------------------------------------------------------------------------------------|
| Cause:                | Error in the central control and regulation unit                                                                                                    |
| Remedy:               | Contact After-Sales Service                                                                                                    |
| dSP   nSy             |                                                                                                    |
| Cause:                | Error in the central control and regulation unit                                                                                                    |
| Remedy:               | Contact After-Sales Service                                                                                                    |
| r   E30               |                                                                                                    |
| Cause:                | r adjustment: There is no contact between the electrode and the plasma nozzle                                                                                                    |
| Remedy:               | Establish a proper connection between the electrode and the plasma nozzle                                                                                                    |
| r   E31               |                                                                                                    |
| Cause:                | r adjustment: Process was interrupted by repeatedly pressing the gas-test button                                                                                                    |
| Remedy:               | Establish a proper connection between the electrode and the plasma<br>nozzle<br>Press the gas-test button once                                                                                                    |
| r   E33               |                                                                                                    |
| Cause:                | r adjustment: Poor contact between the electrode and the plasma<br>nozzle                                                                                                    |
| Remedy:               | Check the plasma torch wearing parts                                                                                                    |
| r   E34               |                                                                                                    |
| Cause:                | r adjustment: Poor contact between the electrode and the plasma nozzle                                                                                                    |
| Remedy:               | Check the plasma torch wearing parts                                                                                                    |
| no   Arc              |                                                                                                    |
| Cause:                | Plasma arc break                                                                                                    |
| Remedy:               | Check plasma torch wearing parts, check process parameters and gas flow rate                                                                                                    |
| no   H2O              |                                                                                                    |
| Cause:                | Cooling unit flow sensor trips                                                                                                    |
| Remedy:               | Check the cooling unit; if necessary, top-up with coolant or vent the coolant supply, as per the "Starting up the Cooling Unit" section                                                                            |
| hot   H2O             |                                                                                                    |
| Cause:                | Cooling unit thermostat trips                                                                                                    |
| Remedy:               | Wait until the end of the cooling phase, when "Hot   H2O" is no longer<br>displayed.<br>ROB 5000 or fieldbus coupler for robot control: Before resuming the<br>plasma process, set the "Source error reset" signal |
|                       |                                                                                                    |
| -St   oP-<br>When ope | rating the power source with a robot interface or field coupler                                                                                                    |
| Cause:                | Robot not ready                                                                                                    |
| Remedy:               | Set the "Robot ready" signal, set the "Source error reset" signal<br>("Source error reset" only for ROB 5000 and fieldbus coupler for ro-<br>bot control)                                                          |

| Power Source    | Power source not working                                            |                                                                                            |  |  |  |
|-----------------|---------------------------------------------------------------------|--------------------------------------------------------------------------------------------|--|--|--|
| Iroubleshooting | Power source switched on; displays and indicators do not illuminate |                                                                                            |  |  |  |
|                 | Cause:                                                              | Grid lead damaged or broken, mains plug not inserted                                       |  |  |  |
|                 | Remedy:                                                             | Check grid lead, insert mains plug if necessary                                            |  |  |  |
|                 | -                                                                   |                                                                                            |  |  |  |
|                 | Cause:                                                              | Grid socket or mains plug faulty                                                           |  |  |  |
|                 | Remedy:                                                             | Replace faulty parts                                                                       |  |  |  |
|                 | Cause:                                                              | Mains fuse protection                                                                      |  |  |  |
|                 | Remedy:                                                             | Replace mains fuse                                                                         |  |  |  |
|                 | No plasma arc                                                       |                                                                                            |  |  |  |
|                 | Power switch ON, overtemperature indicator illuminates              |                                                                                            |  |  |  |
|                 | Cause:                                                              | Overloading                                                                                |  |  |  |
|                 | Remedy:                                                             | Take duty cycle into account                                                               |  |  |  |
|                 | Cause:                                                              | Automatic thermal circuit breaker has tripped                                              |  |  |  |
|                 | Remedy:                                                             | Wait until the power source automatically comes back on after the end of the cooling phase |  |  |  |
|                 | Cause:                                                              | Fan in the power source is faulty                                                          |  |  |  |
|                 | Remedy:                                                             | Contact After-Sales Service                                                                |  |  |  |
|                 | <b>No gas</b><br>All other functions are OK                         |                                                                                            |  |  |  |
|                 | Cause:                                                              | Gas cylinder empty                                                                         |  |  |  |
|                 | Remedy:                                                             | Replace gas cylinder                                                                       |  |  |  |
|                 | Cause:                                                              | Faulty gas pressure regulator                                                              |  |  |  |
|                 | Remedy:                                                             | Replace the gas pressure regulator                                                         |  |  |  |
|                 | Cause:                                                              | Gas hose is not fitted or is damaged                                                       |  |  |  |
|                 | Remedy:                                                             | Fit or replace gas hose                                                                    |  |  |  |
|                 | Cause:                                                              | Faulty plasma torch                                                                        |  |  |  |
|                 | Remedy:                                                             | Replace the plasma torch                                                                   |  |  |  |
|                 | Cause:                                                              | Faulty gas solenoid valve                                                                  |  |  |  |
|                 | Remedy:                                                             | Contact After-Sales Service                                                                |  |  |  |
|                 | Poor plasma qualities                                               |                                                                                            |  |  |  |
|                 | Cause:                                                              | Incorrect process parameters                                                               |  |  |  |
|                 | Remedy:                                                             | Check settings                                                                             |  |  |  |

| Plasma torch gets very hot |                                                                                                    |  |  |  |
|----------------------------|----------------------------------------------------------------------------------------------------|--|--|--|
| Cause:                     | Plasma torch is under-dimensioned                                                                                                    |  |  |  |
| Remedy:                    | Observe duty cycle and load limits                                                                                                    |  |  |  |
| Cause:                     | Coolant flow too low                                                                                                    |  |  |  |
| Remedy:                    | Check coolant level, coolant flow rate, water contamination, etc. If<br>coolant pump blocked: use a screwdriver to turn on the shaft of the<br>coolant pump at the gland |  |  |  |
| Cause:                     | Parameter C-C is set to "OFF".                                                                                                    |  |  |  |
| Remedy:                    | In the Setup menu, set parameter C-C to "Aut" or "ON".                                                                                                    |  |  |  |

# **Care and maintenance**

### General

The plasma power source only requires minimal care and maintenance under normal operating conditions. However, several points must be observed in order for the plasma power source to remain operational for years to come.

### Safety

# MARNING!

#### **Danger from incorrect operation and work that is not carried out properly.** This can result in serious personal injury and damage to property.

- All the work and functions described in this document must only be carried out by technically trained and qualified personnel.
- Read and understand this document in full.
- Read and understand all safety rules and user documentation for this equipment and all system components.

# **WARNING**!

## Danger from electrical current.

This can result in serious personal injury and damage to property.

- Before starting work, switch off all devices and components involved, and disconnect them from the grid.
- Secure all devices and components involved so they cannot be switched back on.
- ► After opening the device, use a suitable measuring instrument to check that electrically charged components (such as capacitors) have been discharged.

# MARNING!

# Danger due to insufficient ground conductor connection.

- This can result in serious personal injury and damage to property.
- The housing screws provide a suitable ground conductor connection for grounding the housing.
- The housing screws must not under any circumstances be replaced by other screws without a reliable ground conductor connection.

At every startup

- Check for damage to the mains plug and mains cable, as well as the plasma torch and hosepack
  - Check if the all-round clearance of the device is 0.5 m (1 ft. 8 in.) so that cooling air can circulate unimpeded

# NOTE!

Air intake and exhaust openings must also not be blocked or even partially covered.

Every 2 Months - If present: clean air filter

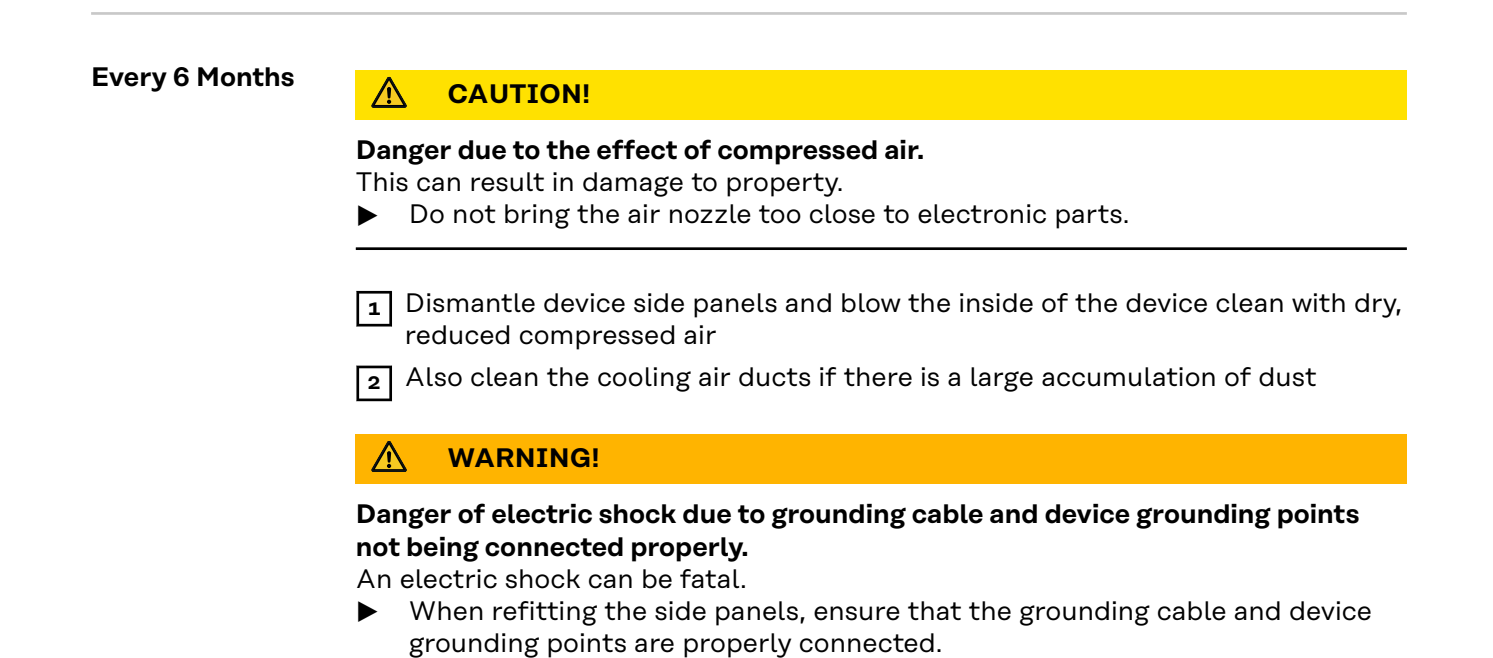

# Appendix

# **Technical data**

# **Special Voltage**

# ▲ CAUTION!

An inadequately dimensioned electrical installation can lead to serious damage.

- ▶ The grid lead and its fuse protection should be designed accordingly.
- The technical data on the rating plate should be followed.

#### Acerios

| Mains voltage                                                       | 3 x 400 / 460 V                                   |
|---------------------------------------------------------------------|---------------------------------------------------|
| Mains voltage tolerance                                             | ±10%                                              |
| Grid frequency                                                      | 50 / 60 Hz                                        |
| Slow-blow mains fuse protection                                     | 35 A                                              |
| Max. permitted grid impedance Z <sub>max</sub> on PCC <sup>1)</sup> | Possible connection<br>restrictions <sup>2)</sup> |
| Primary continuous power (100% D.C. <sup>3)</sup> )                 | 10.8 kVA                                          |
| Cos phi                                                             | 0.99                                              |
| Process current range                                               | 35 - 200 A                                        |
| Process current at 10 min/40°C (104°F) 100%<br>D.C. <sup>3)</sup>   | 200 A                                             |
| Open circuit voltage                                                | 97 V                                              |
| Working voltage                                                     | 11.4 - 33.0 V                                     |
| Striking voltage (U <sub>p</sub> )                                  | 9.5 kV                                            |
| Protection class                                                    | IP 23                                             |
| Type of cooling                                                     | AF                                                |
| Insulation class                                                    | F                                                 |
| EMC device class (according to EN/IEC 60974-10)                     | A 4)                                              |
| Dimensions l/w/h (with handle)                                      | 625/290/475 mm<br>24.6/11.4/18.7 in.              |
| Weight                                                              | 40.3 kg<br>88.85 lb.                              |
| Marks of conformity                                                 | S, CE                                             |
| Idle state power consumption at 400 V                               | 31.3 W                                            |
| Welding machine efficiency at 200 A / 33V                           | 91 %                                              |
|                                                                     |                                                   |

| Explanation of | 1) | PCC = interface to a 230/400 V, 50 Hz public grid                          |
|----------------|----|----------------------------------------------------------------------------|
| Footnotes      | 2) | Consult the grid operator before connecting the device to the public grid! |

- 3) D.C. = duty cycle
- A device in emissions class A is not intended for use in residential areas in which the power is supplied via a public low-voltage grid.
  The electromagnetic compatibility may be influenced by conducted or radiated radio frequencies.

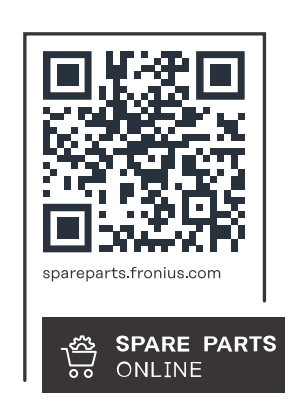

# Fronius International GmbH

Froniusstraße 1 4643 Pettenbach Austria contact@fronius.com www.fronius.com

At <u>www.fronius.com/contact</u> you will find the contact details of all Fronius subsidiaries and Sales & Service Partners.